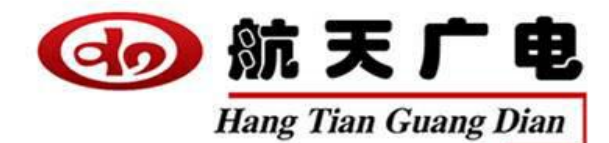

# 音频处理器产品知识介绍

11

#### 科技铸就辉煌・航天引领未来

一握航天手・永远是朋友

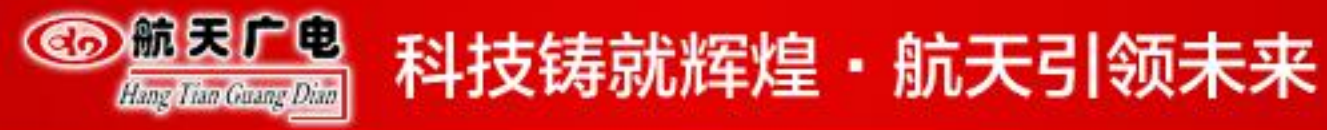

# 为什么要音频处理器?

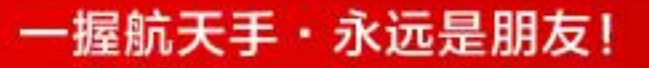

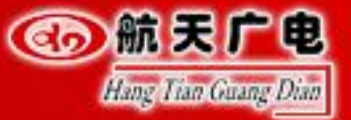

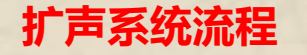

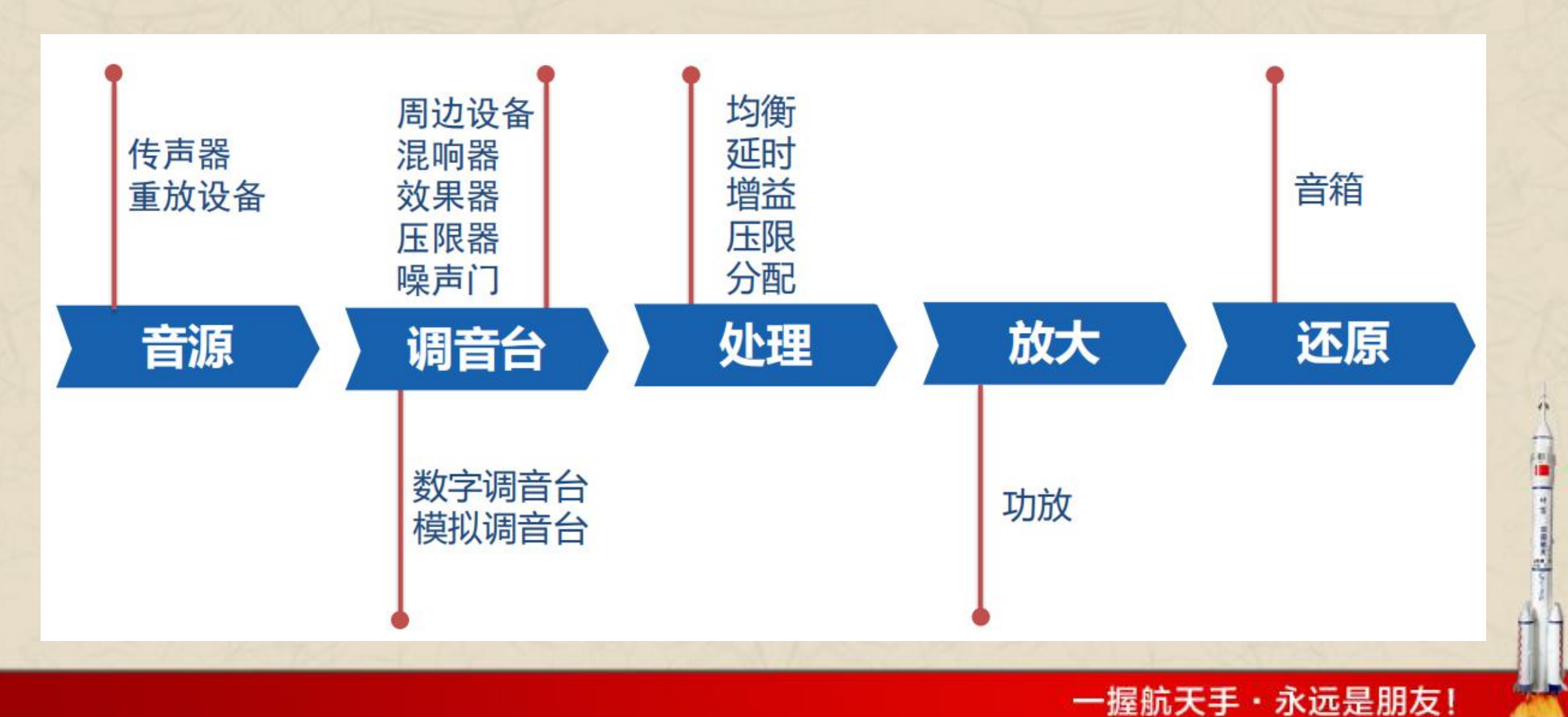

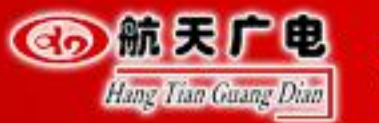

#### 扩声系统架构

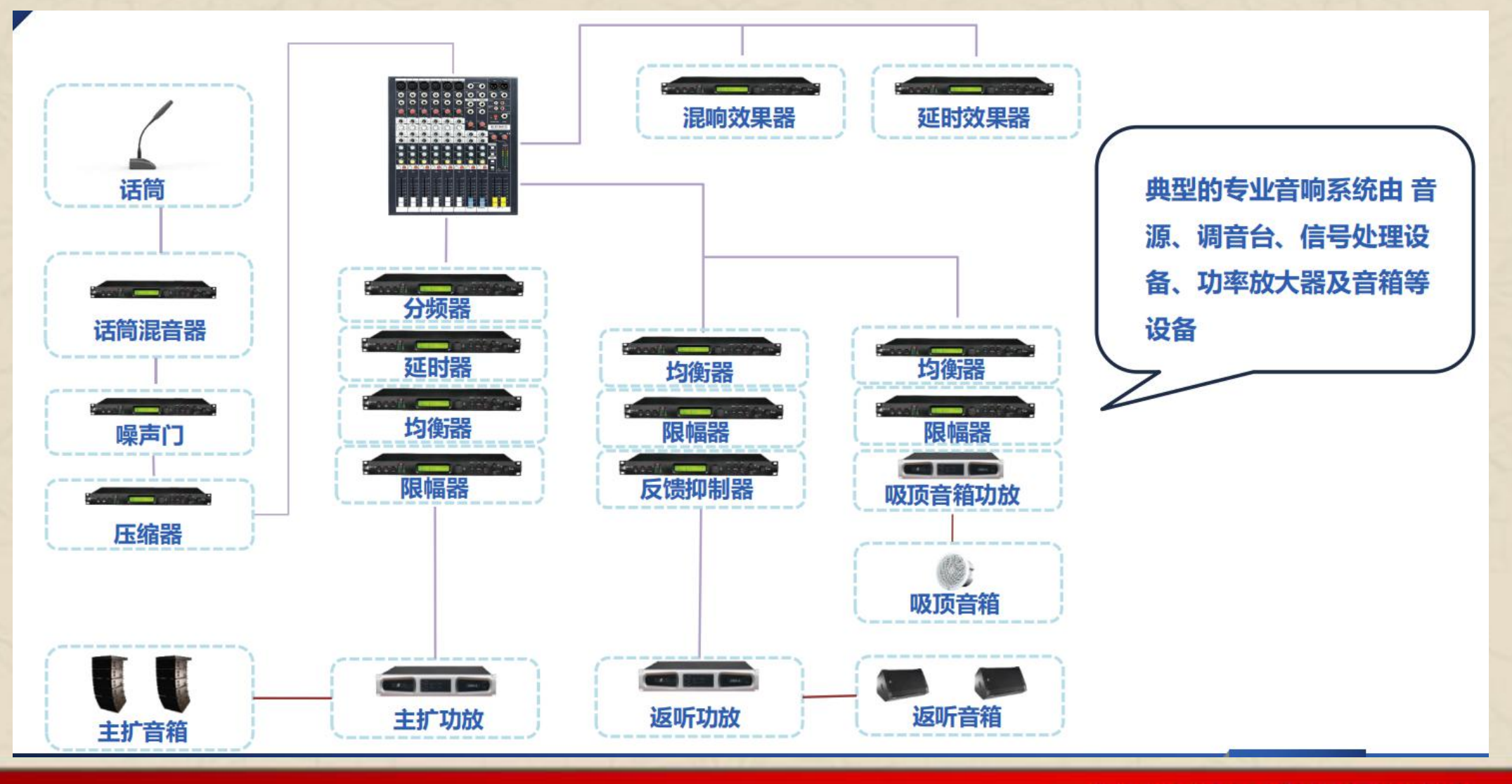

一握航天手・永远是朋友!

And Inc.

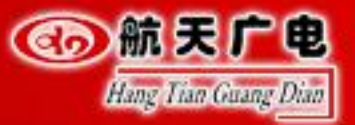

#### 数字音频处理器

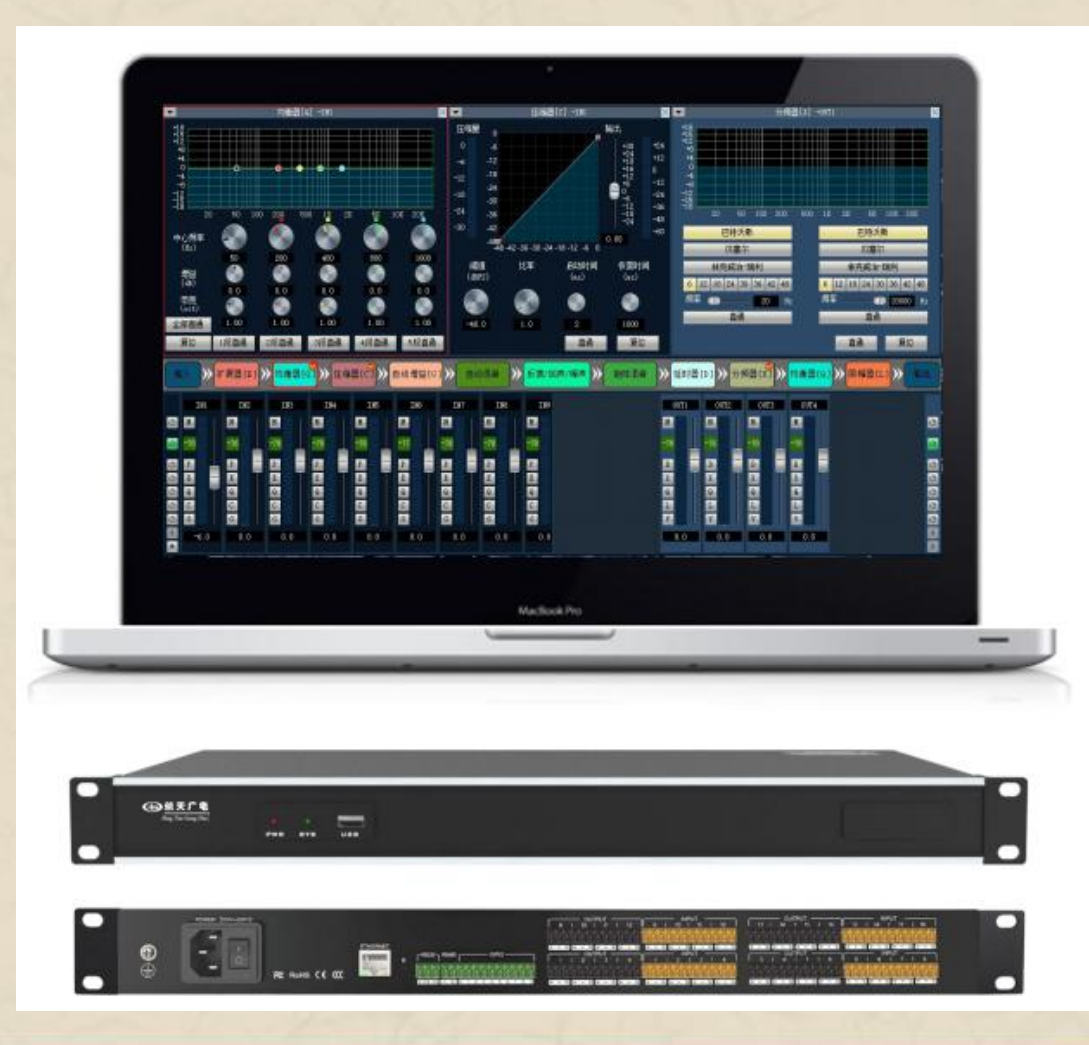

#### 数字音频处理器

声频电子技术现已进入全面数字化的时代, 传统的模拟声频信号处理设备已经越来越多地被数字式设备取代。过去的模拟声频处理设备, 功能单一、系统结构复杂、不同型号设备之间的接口匹配问题繁琐, 给音箱系统设计和调整带来很多困难, 往往不能达到最佳的音响状态。计算机技术和网络技术的飞速发展, 深刻地影响加快了声频技术数字化进程, 近几年来, 一体化的数字音频处理器被大量的引用到了扩声系统工程中。

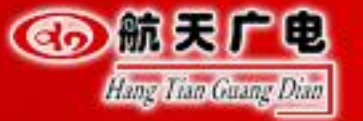

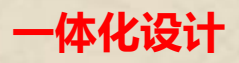

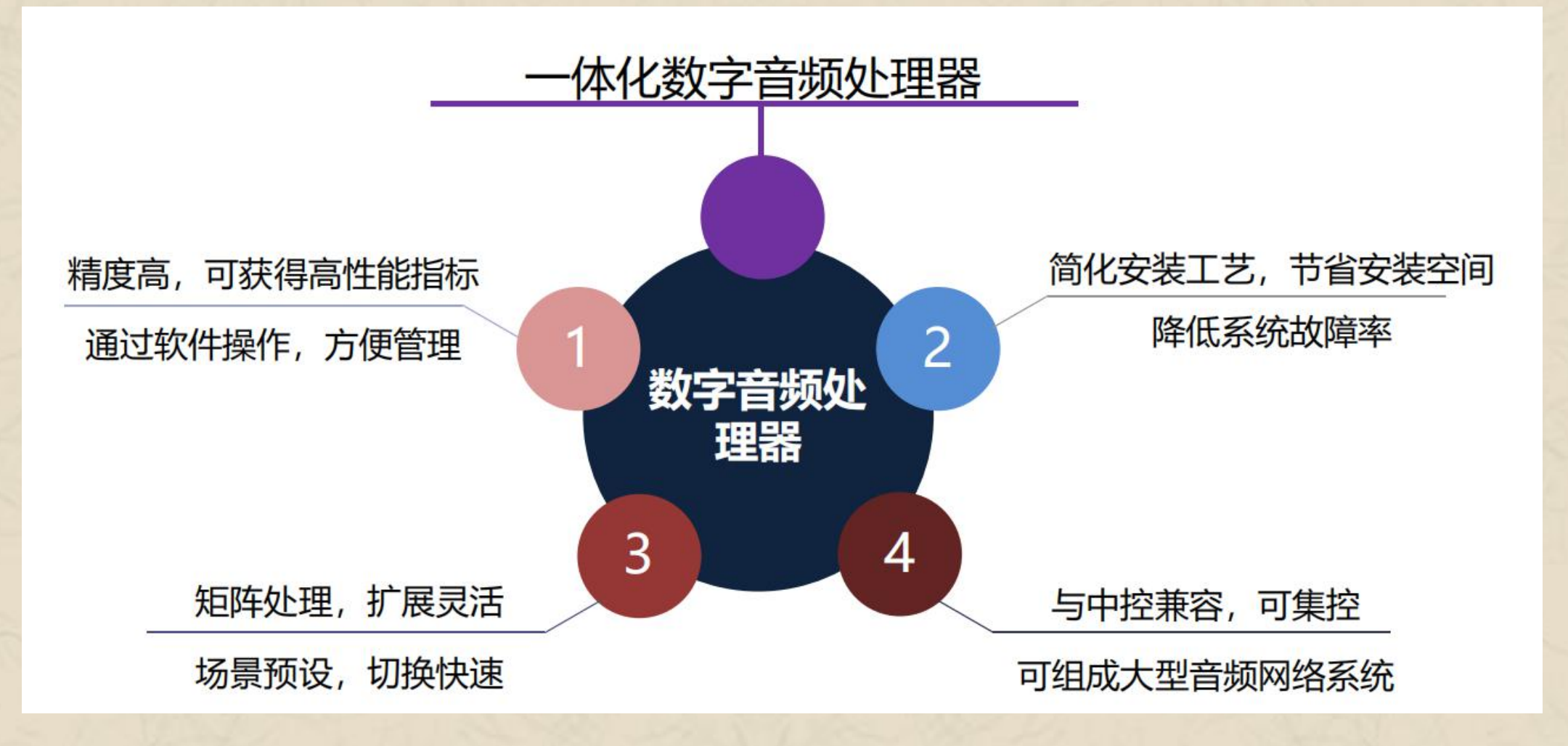

一握航天手・永远是朋友!

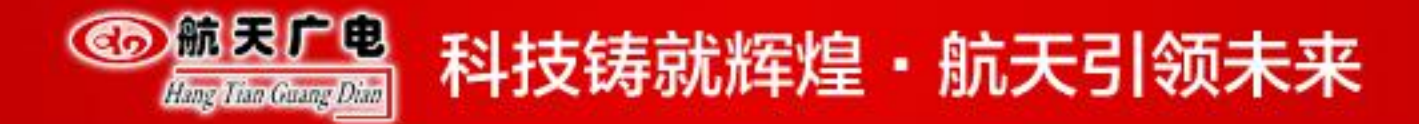

#### 简化传统架构&对比

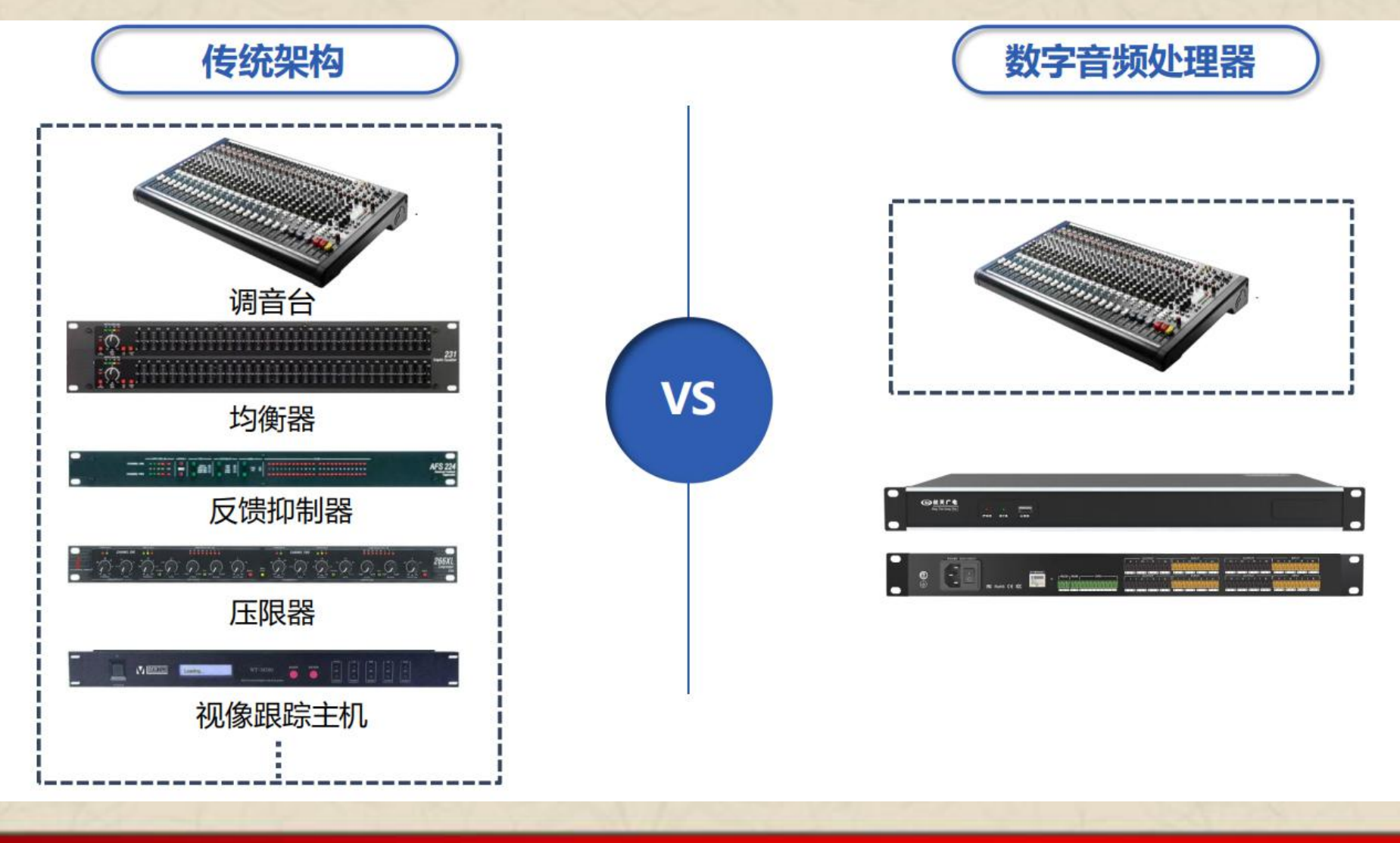

一握航天手・永远是朋友!

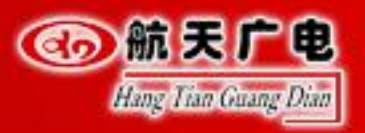

#### 处理器分类

#### 特点

搭载Ti双核高速浮点CPU,配合 系统,将Ti芯片的处理能力大幅度提升。最大支 持16路模拟输入输出的音频信号处理,支持USB录播 功能,支持RS232、RS485、GPIO控制接口,完美连 接各种控制设备。可选配最新的反馈消除(AFC)、 回声消除(AEC)、噪声消除(ANC)算法。

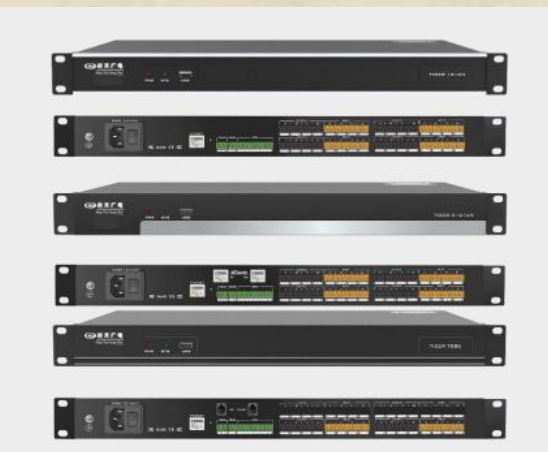

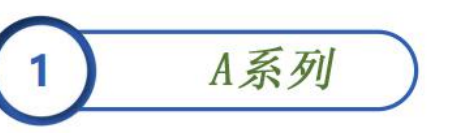

适用于会议室本地扩声、教学互 动录播、法院远程庭审、视讯会 议等场景

D系列 2

使用与大楼、小区内长距离传输、 适用于酒店、超市、体育馆、交 通枢纽、主题公园、企业 总部、行政中心、学习等大型多 系统互联互通项目

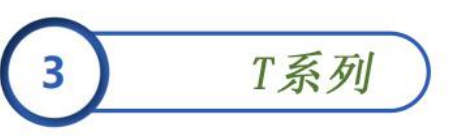

适用于各种远程电话会议场景 政府机关行政会议 生产单位调度会议 等等

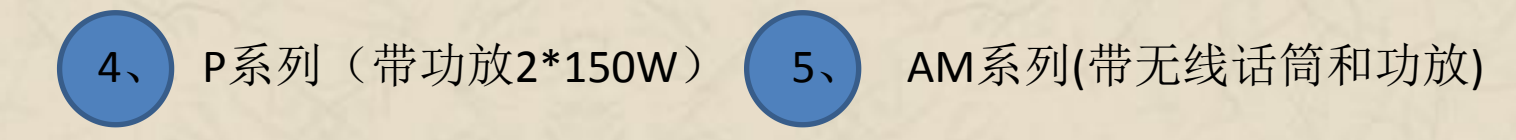

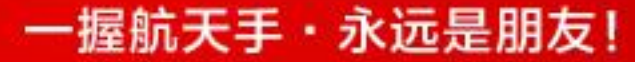

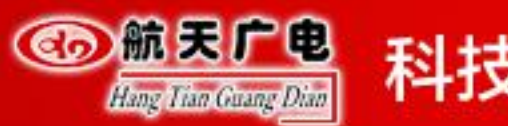

#### AFC AEC ANC

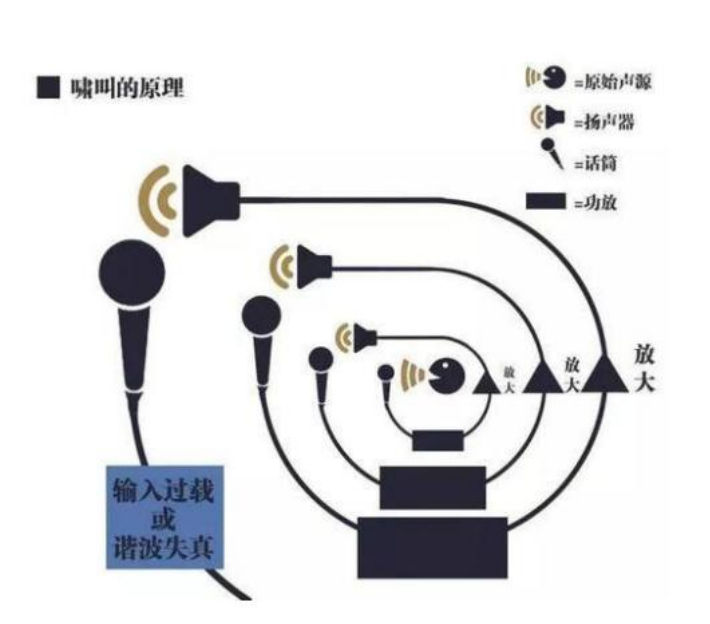

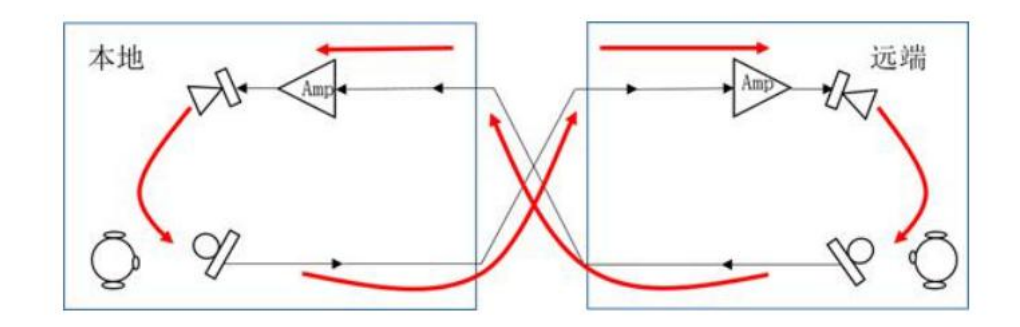

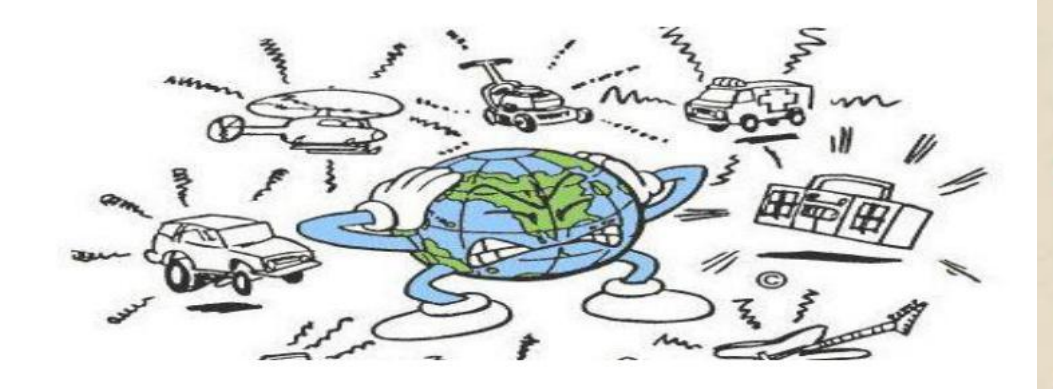

一握航天手・永远是朋友!

2 ann an 🖉

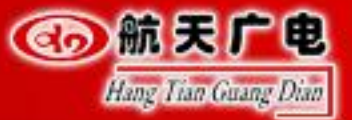

#### 特色&优势

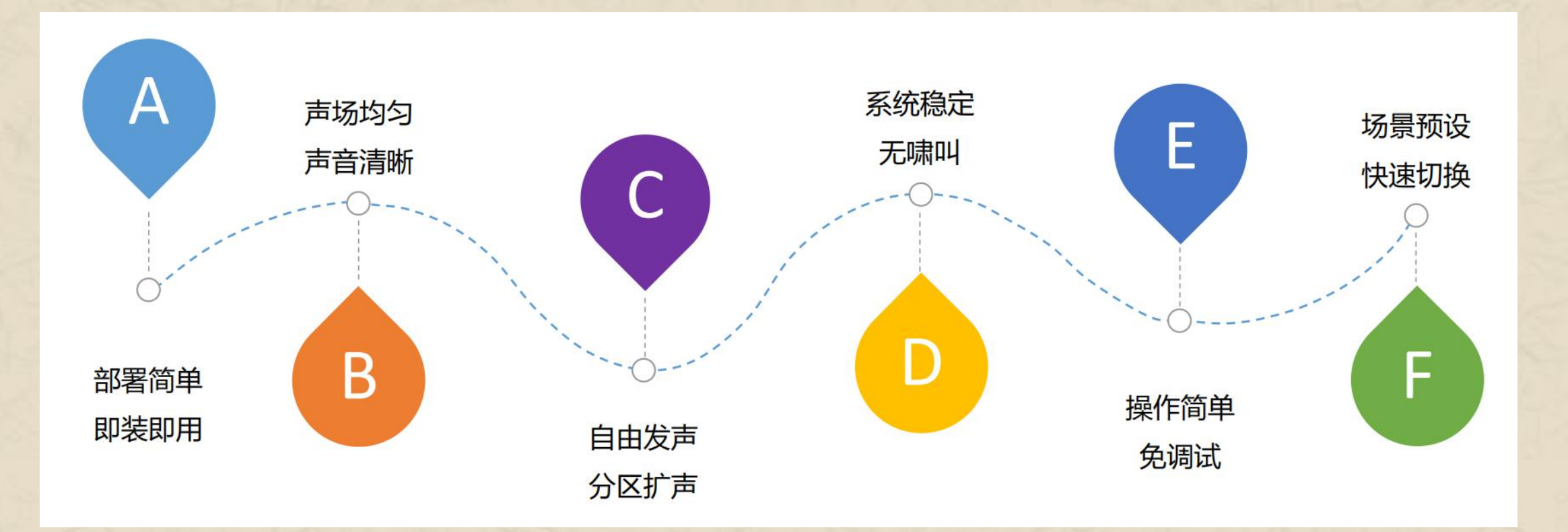

4 = = = = =

and law

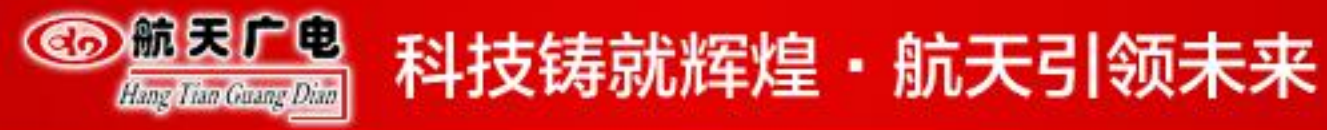

# 音频处理器产品介绍?

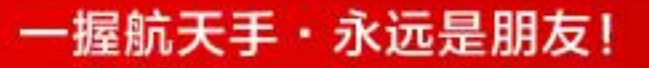

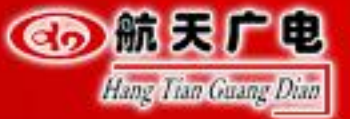

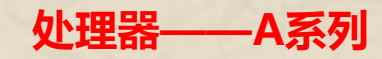

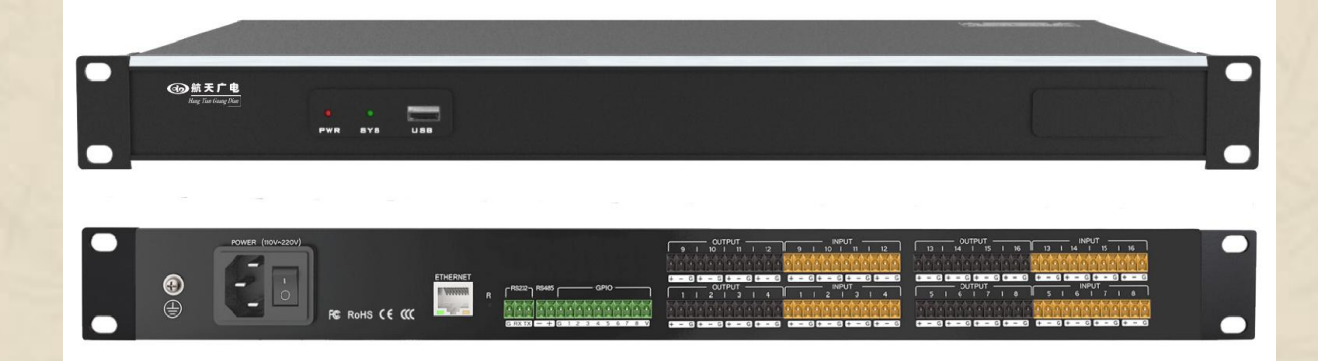

A 44 (S/A/N)
A 88 (S/A/N)
A 1212 (S/A/N)
A 1616 (S/A/N)

一握航天手・永远是朋友!

● S =反馈 A =反馈+回声 N=反馈+回声+噪声

- GPIO: 输入输出共8个
- RS232/RS485: 1个

- RJ45控制接口:1个
- 幻象供电(每路输入):48V
- USB接口:1个(录播)

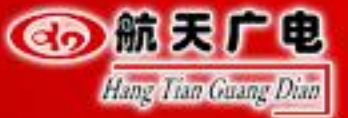

处理器——P系列

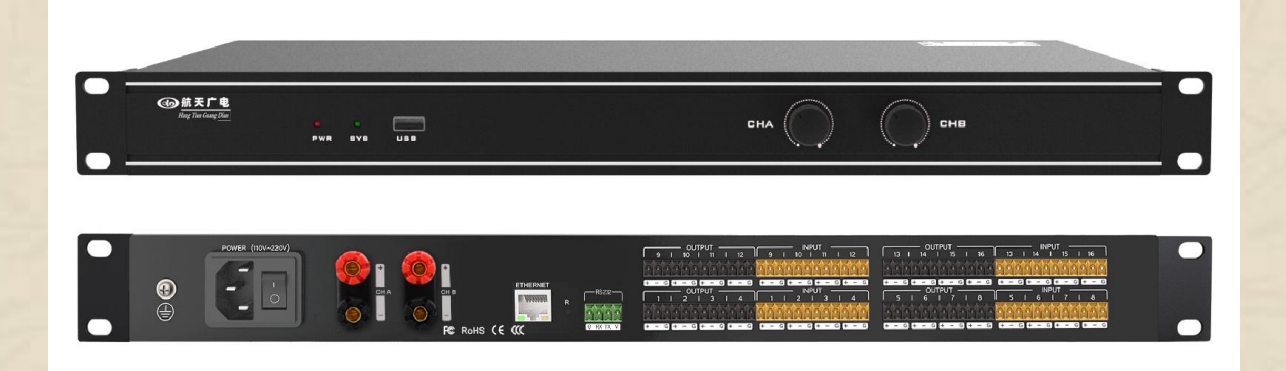

- P44 (S/A/N)
- P84 (S/A/N)
- P88 (S/A/N)
- P1208 (S/A/N)
- P1212 (S/A/N)
- P1616 (S/A/N)

一握航天手・永远是朋友!

● 后缀定义:S=反馈 A=反馈+回声 N=反馈+回声+噪声

- 145W数字功放接口:2个
- RS232: 1个
- RJ45控制接口:1个
- 幻象供电(每路输入):48V

• USB接口:1个

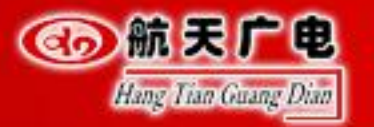

# 

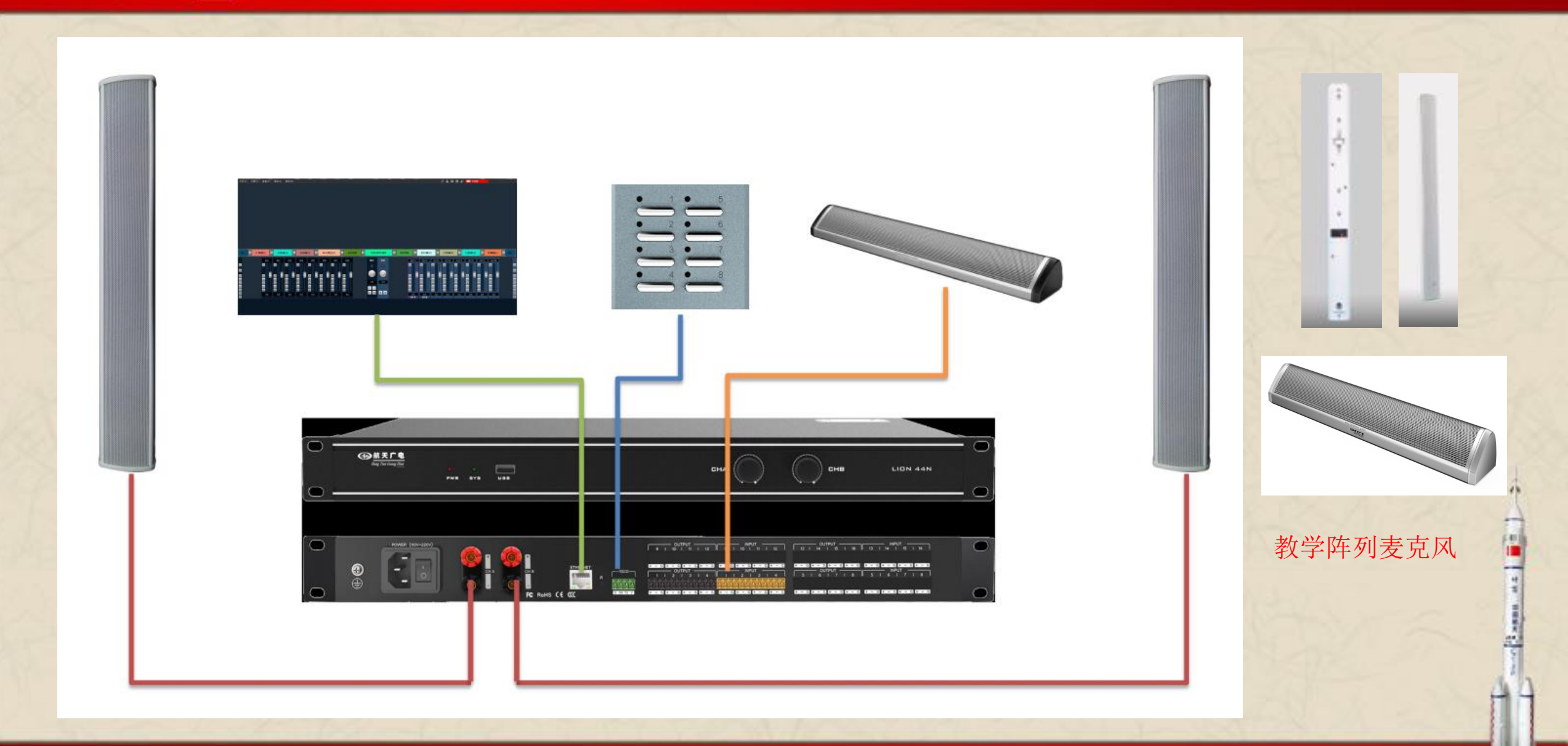

一握航天手・永远是朋友!

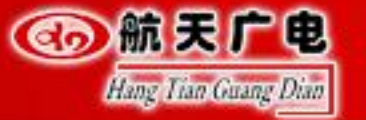

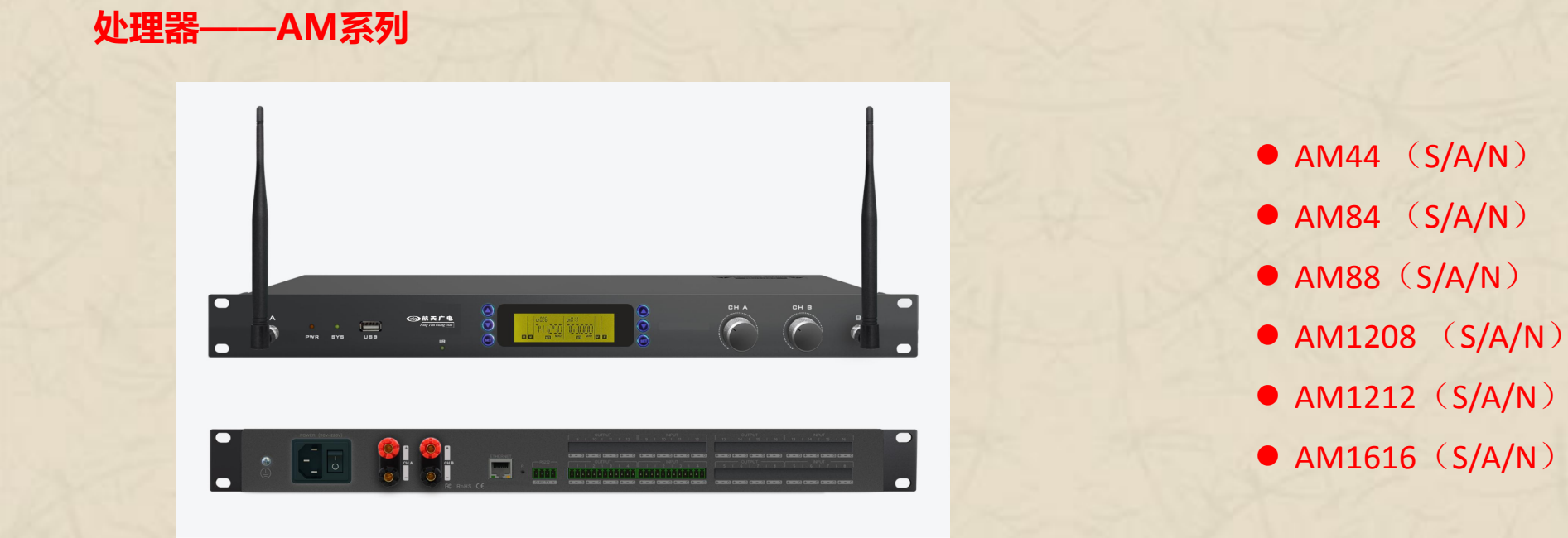

● 后缀定义:S=反馈 A=反馈+回声 N=反馈+回声+噪声

- 145W数字功放接口:2个
- RS232: 1个

- RJ45控制接口:1个
- USB接口:1个

• 幻象供电(输入1/2除外):48V

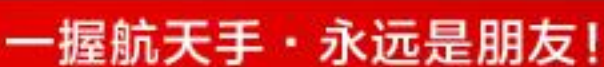

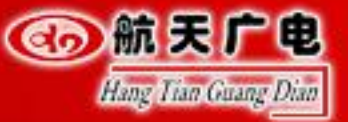

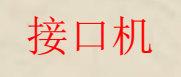

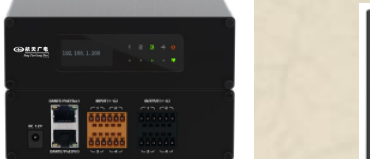

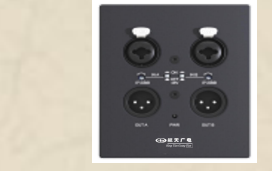

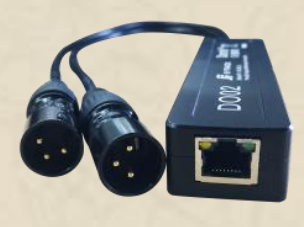

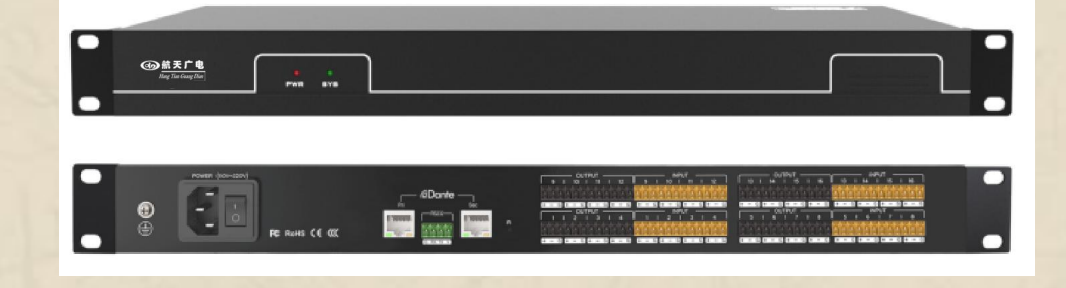

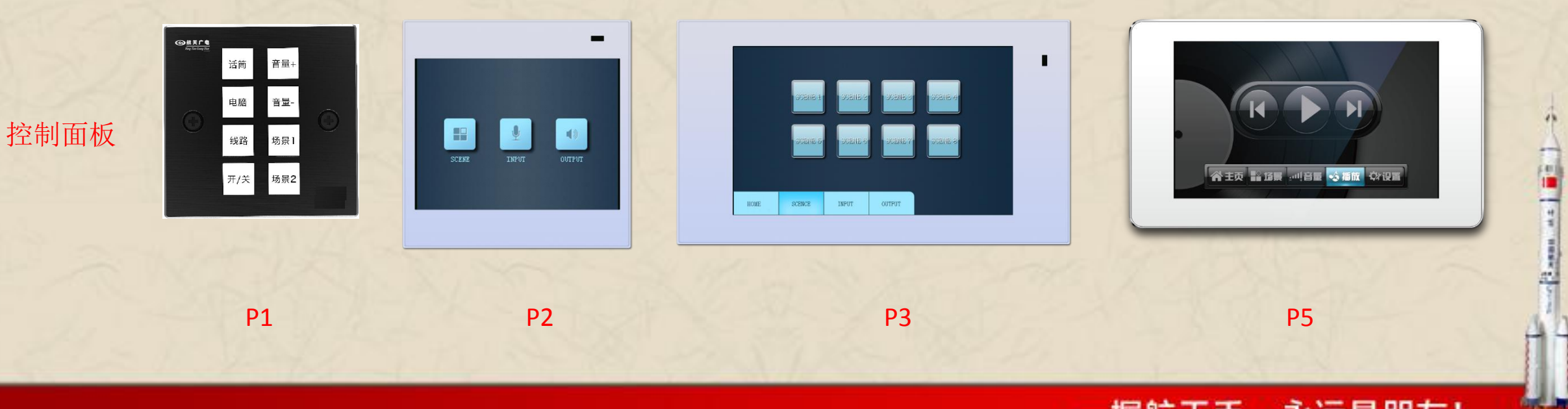

一握航天手・永远是朋友!

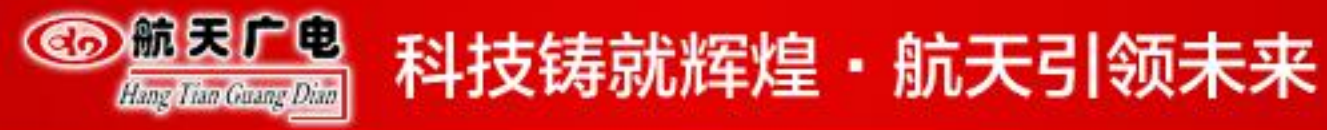

# 音频处理器软件功能?

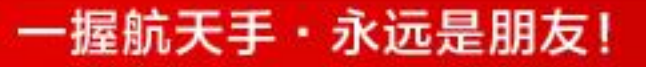

42 a

ALC: NO

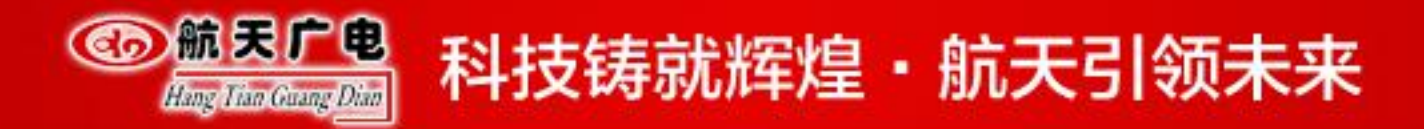

安装环境: Window xp/window 7/windos 8/windows 10

安装补丁: Microsoft .Net Framework3.5或以上 版本(控制面板-打开或关闭Windows功能-Microsoft .Net Framework3.5.X)

1、菜单栏和工具栏:菜单栏包括各项功能菜单

2、处理器参数控制区:可拖动或滚动鼠标显示隐藏部分,支持复制/粘贴功能。

3、流程控制区:音频数据流程图,可点击图标对每个处理的参数进行详细设置。

4、输入/输出通道快速控制区:显示每个通道的电平和增益,以及 各个处理器的快速启用/关闭按钮,支持复制/粘贴功能。

5、设备列表和场景控制区:显示当前的场景以及当前在线的设备

6、状态栏:显示当前的连接设备登录用户名、IP、GPIO状态、场景下载进度。

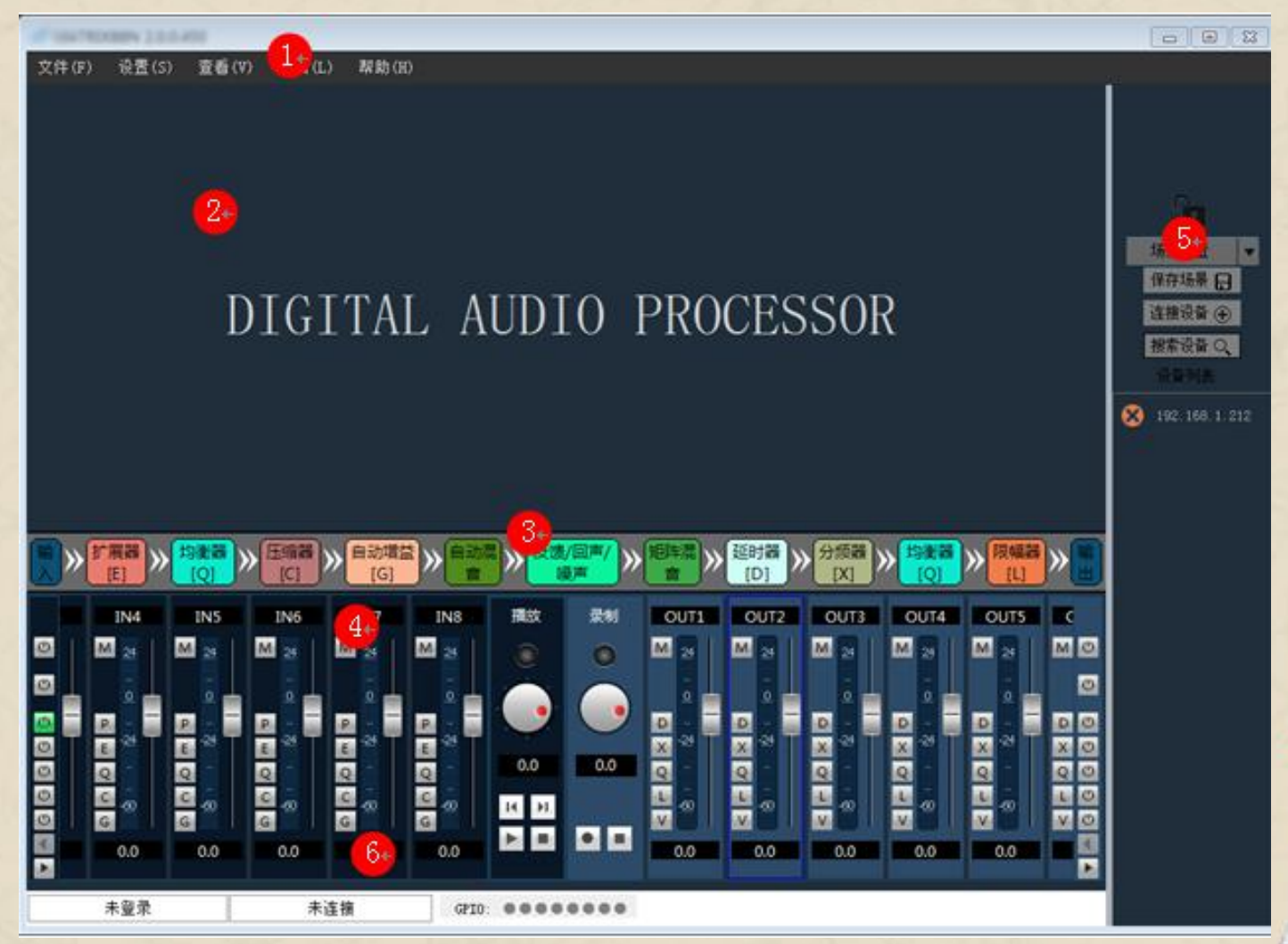

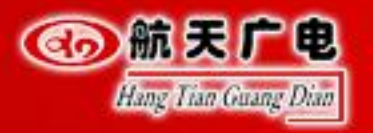

## 

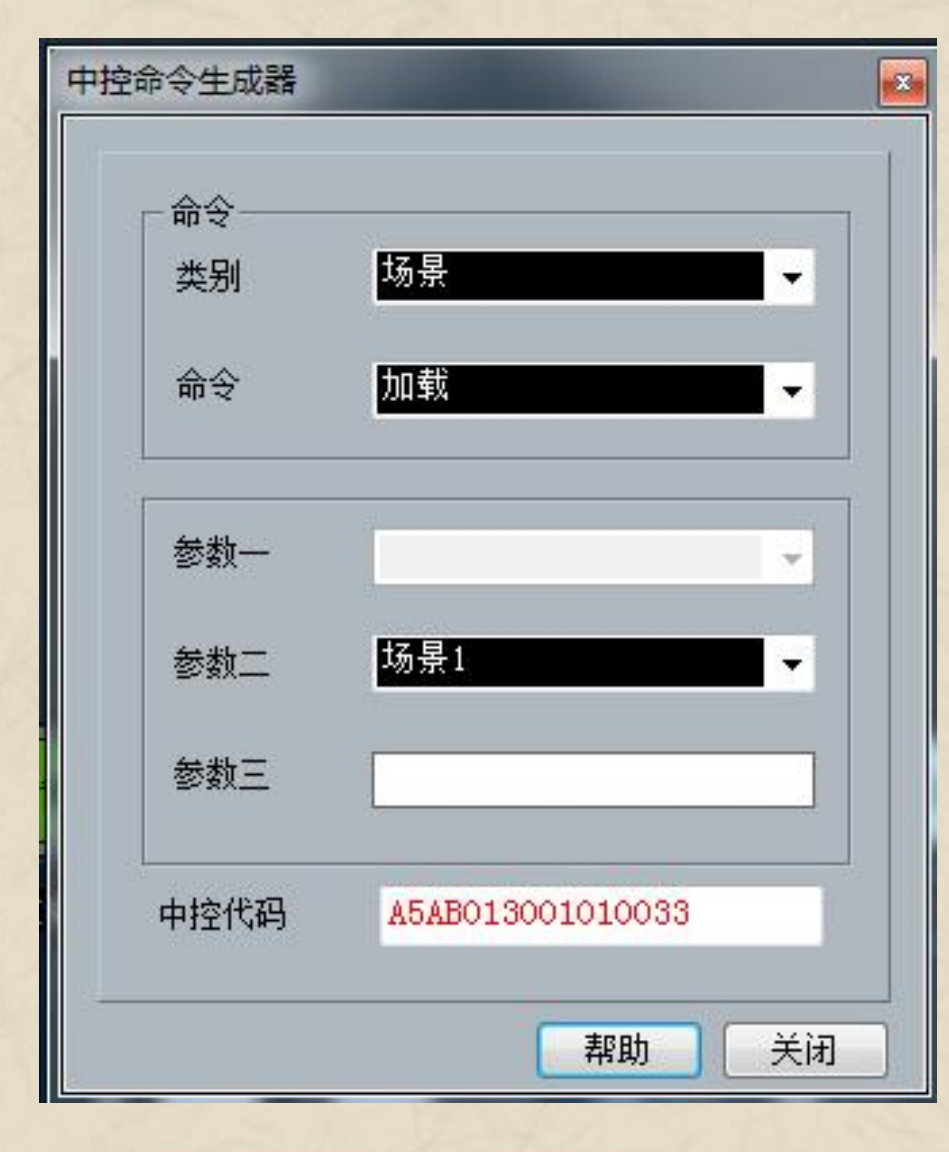

点击软件界面左上方菜单栏与工具栏中"设置" – "中控命令"。弹出左方"中控命令生成器"界 面。

中控命令生成器用于处理器与中控设备相连时,生成各个功能模块开启或者关闭所需要的中控代码 。从而实现中控设备通过中控代码对处理器进行操作。

控制命令类型:场景,输入,输出,混音,参数均衡,图示均衡,扩展器,压缩器,自动增益,延 时器,分频器,限幅器。

一握航天手・永远是朋友!

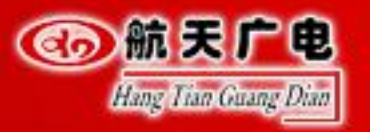

## <sup>②</sup> <br/> <br/>

| 面板配置<br>王<br>王<br>王<br>王<br>王<br>王<br>王<br>王<br>王<br>王<br>王<br>王<br>王<br>王<br>王<br>王<br>王<br>王<br>王 | 「     「     」     、     」     、     」     、     、     、     、     、     、     、     、     、     、     、     、     、     、     、     、     、     、     、     、     、     、     、     、     、     、     、     、     、     、     、     、     、     、     、     、     、     、     、     、     、     、     、     、     、     、     、     、     、     、     、     、     、     、     、     、     、     、     、     、     、     、     、     、     、     、     、     、     、     、     、     、     、     、     、     、     、     、     、     、     、     、     、     、     、     、     、     、     、     、     、     、     、     、     、     、     、     、     、     、     、     、     、     、     、     、     、     、     、     、     、     、     、     、     、     、     、     、     、     、     、     、     、     、     、     、     、     、     、     、     、     、     、     、     、     、     、     、     、     、     、     、     、     、     、     、     、     、     、     、     、     、     、     、     、     、     、     、     、     、     、     、     、     、     、     、     、     、     、     、     、     、     、     、     、     、     、     、     、     、     、     、     、     、     、     、     、     、     、     、     、     、     、     、      、     、     、     、     、     、     、     、     、     、     、     、     、     、     、     、     、     、     、     、     、     、     、     、     、     、     、     、     、      、     、     、     、     、     、     、     、     、     、     、     、     、     、     、     、     、     、     、     、     、      、     、     、     、     、     、     、     、      、     、     、     、     、     、     、     、     、     、     、     、     、     、     、     、     、     、     、     、     、     、     、     、     、     、     、     、     、     、     、     、     、     、     、     、     、     、     、     、     、      、     、     、     、     、     、     、     、     、     、     、     、     、     、     、     、     、     、     、     、     、     、     、     、     、     、     、     、     、     、     、     、     、     、     、     、     、     、     、 | <ul> <li></li> <li></li></ul> <li></li> <li></li> |
|----------------------------------------------------------------------------------------------------|----------------------------------------------------------------------------------------------------|----------------------------------------------------------------------------------------------------|
|                                                                                                    |                                                                                                    | 県                                                                                                    |

点击软件界面左上方菜单栏与工具栏中"设置" – "面板设置"。弹出左 方"面板设置"界面。

"面板设置"用于当处理器连接了TIGER P1 (机械按键式控制面板)。通过 软件对控制面板各个功能按键进行设置。目前最多可串联4组面板。

如左图:

#### 选中面板1,点击启用。

选中面板1按键1的功能设置,功能为"场景""加载"参数为"场景1"

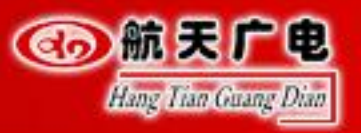

## <sup>② 輸展 デ电</sup> 科技铸就辉煌・航天引领未来

| — 用户设置<br>                                                                                                    |          |                                         | 用户设置       |       |
|----------------------------------------------------------------------------------------------------|----------|-----------------------------------------|------------|-------|
| 网络设置                                                                                                    |          | 当前登录用户:admin                            | 用户类型:管理员   |       |
| 一串口设置                                                                                                    | ID       | 用户                                      | 業型         | 用户类型  |
| 功景设置                                                                                                    | 1        | admin                                   | 管理员        | 管理员   |
| 通過間(五                                                                                                    | 2        | 1                                       | 用户         |       |
| 1050 末備的 五                                                                                                    | 3        | test                                    | 管理员        |       |
| 摄影战际                                                                                                    | 4        |                                         |            | 用户名   |
| H-Jante                                                                                                    | 5        |                                         |            | admin |
|                                                                                                    | 7        |                                         |            |       |
|                                                                                                    | 8        |                                         |            |       |
|                                                                                                    | 9        |                                         |            | 密码    |
|                                                                                                    | 10       |                                         |            | ***** |
|                                                                                                    |          |                                         |            |       |
| 器设置<br>──用户设置                                                                                                    |          |                                         | 设备管理       |       |
| ₩<br>● 一田户设置<br>● 一般音管理<br>● 网络设置                                                                                                    | <br><br> | 设备名称                                    | 设备管理       |       |
| <ul> <li>₩     <li>₩     <li>₩     <li>₩     <li>₩     <li>₩     <li>₩     <li>₩     <li>₩     <li>₩     <li>₩     <li>₩     </li> <li>₩     </li> <li>₩     </li> <li>₩     </li> <li>₩     </li> <li>₩     </li> <li>₩     </li> <li>₩     </li> <li>₩     </li> <li>₩      </li> <li>₩     </li> <li>₩     </li> <li>₩     </li> <li>₩     </li> <li>₩      </li> <li>₩       </li> <li>₩      </li> <li>₩      </li> <li>₩      </li> <li>₩      </li> <li>₩      </li> <li>₩      </li> <li>₩      </li> <li>₩      </li> <lp>₩      </lp></li> <lp>₩     &lt;</lp></li></li></li></li></li></li></li></li></li></li></ul>                                                                                                    | 修改       | 设备名称<br>                                | 设备管理       | 应用    |
| <ul> <li>音设置</li> <li>用户设置</li> <li>设备管理</li> <li>网络设置</li> <li>串口设置</li> <li>场景设置</li> </ul>                                                                                                    |          | 设备名称<br>                                | 设备管理       | 应用    |
| 音役置       用户设置       设备管理       网络设置       串口设置       场景设置       通道配置                                                                                                    |          | 设备名称<br>- Cotx Boox                     | 设备管理       | 应用    |
| 新分量              用户设置                 伊倉管理               网络设置                 网络设置               中口设置                 小局で設置               小馬会電                 小島電配置               小馬子協置                 小島電配置               小馬子獅童電                 小島電配置               小馬の昭空                                                                                                    |          | 设备名称<br>TOLA DOCA<br>设备                 | 设备管理       | 应用    |
| 日户设置           日户设置           日令省管理           网络设置           日月完装置           「场景设置           「场景设置           「小園電電置           「通常取除           日、1000日                                                                                                    |          | 设备名称<br>- TVDR DODR<br>设备               | 设备管理<br>重启 | 应用    |
| <ul> <li>         ·····························</li></ul>                                                                                                    |          | 设备名称<br>A TAVER DOOR<br>设备              | 设备管理       | 应用    |
| <ul> <li>         ・</li> <li>         ・</li></ul> |          | 设备名称<br>- 2028 - DODR<br>设备             | 设备管理<br>重启 | 应用    |
| <ul> <li>         ・</li> <li>         ・</li></ul> |          | 设备名称<br>- 2024 - DODA<br>设备             | 设备管理<br>重启 | 应用    |
| 日户设置         一设备管理         网络设置         -用户设置         -场景设置         -通道配置                                                                                                    |          | 设备名称<br>- <del>- 2028 - DOB</del><br>设备 | 设备管理<br>重启 | 应用    |
| <ul> <li>         音投置         <ul> <li>用户设置</li> <li>设备管理</li> <li>网络设置</li> <li>串口设置</li> <li>场景设置</li> <li>通道配置</li> <li>USB录播配置</li> <li>摄像跟踪</li> <li>Dante</li> <li>GFIO</li> </ul> </li> </ul>                                                                                                    |          | 设备名称<br>- <del>2028 - DOB</del><br>设备   | 设备管理<br>重启 | 应用    |
| <ul> <li>         ・</li> <li>         ・</li></ul> |          | 设备名称<br>- XOZA DOOR<br>设备               | 设备管理<br>重启 | 应用    |
| 日户设置         一份编设置         日口设置         一场景设置         通道配置                                                                                                    |          | 设备名称<br>                                | 设备管理<br>重启 | 应用    |

点击软件界面左上方菜单栏与工具栏中"设置"-"设备设置"。弹出左方"设备设置"界 面。点击"用户设置"。

"用户设置"用于添加,删除,修改用户类型与密码。

用户类型分为管理员与用户两种类型。管理员可对软件所有功能进行使用,用户只能控制 输入输出音量进行控制。

点击软件界面左上方菜单栏与工具栏中"设置"-"设备设置"。弹出左方"设备设置"界 面。点击"设备管理"。

"设备管理"用于修改设备名称,方便设备管理。远程重启设备。

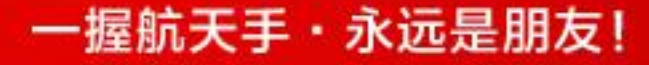

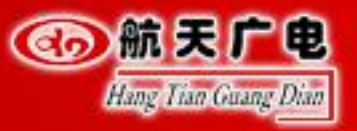

点击软件界面左上方菜单栏与工具栏中"设置"—"设备设置"。弹出左方"设备设置"界面。点击"网络设置 "。

"网络设置"用于查看和修改设备的网络地址信息,在对应的位置输入IP地址、子网掩码、网关,点击应用按钮即 完成修改。

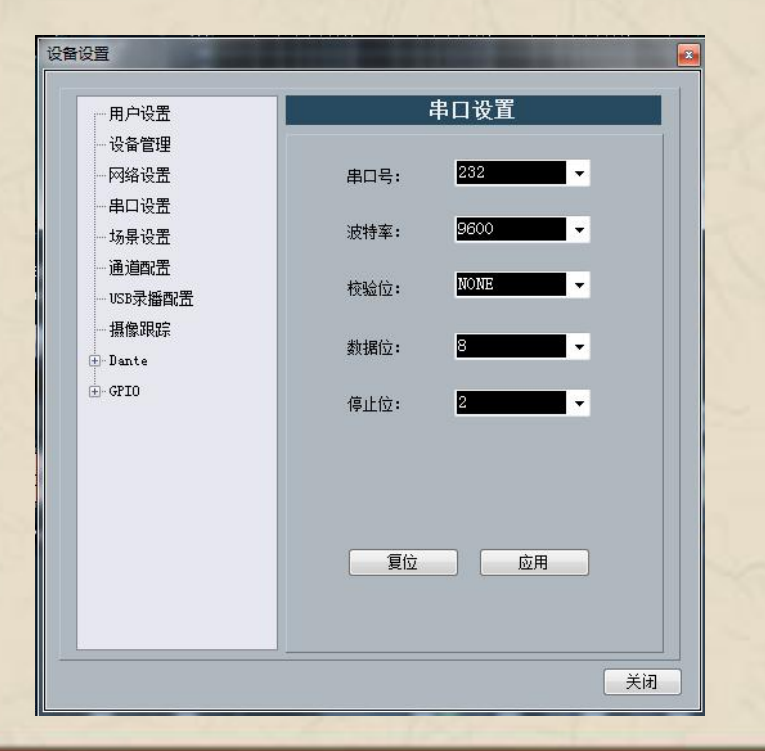

| 一用户设置                                                                                        |       | 网络设直                |
|----------------------------------------------------------------------------------------------|-------|---------------------|
| 设备管理<br><mark>网络设置</mark><br>串口设 <u>置</u><br>场景设置                                            | IP地址: | 192 . 168 . 1 . 242 |
| - 通道配置<br>- USB录播配置                                                                          | 子网掩码: | 255 . 255 . 255 . 0 |
| 田田<br>田<br>田<br>田<br>田<br>田<br>田<br>田<br>田<br>田<br>田<br>田<br>田<br>田<br>田<br>田<br>田<br>田<br>田 | 网关:   | 192 , 168 , 1 , 1   |
|                                                                                              |       | 应用                  |

一握航天手・永远是朋友!

点击软件界面左上方菜单栏与工具栏中"设置"—"设备设置"。弹出左方"设备设置"界面。点击"串 口设置"。

"串口设置"用于查看和修改当前设备的串口信息,设置完成后点击"应用"按钮即可修改当前设备的串口信息;如需恢复到默认值,直接点击"复位"按钮即可,设置时各项不能为空。

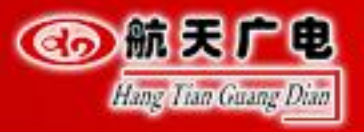

## <sup>② 輸展 「●</sup> 科技铸就辉煌・航天引领未来

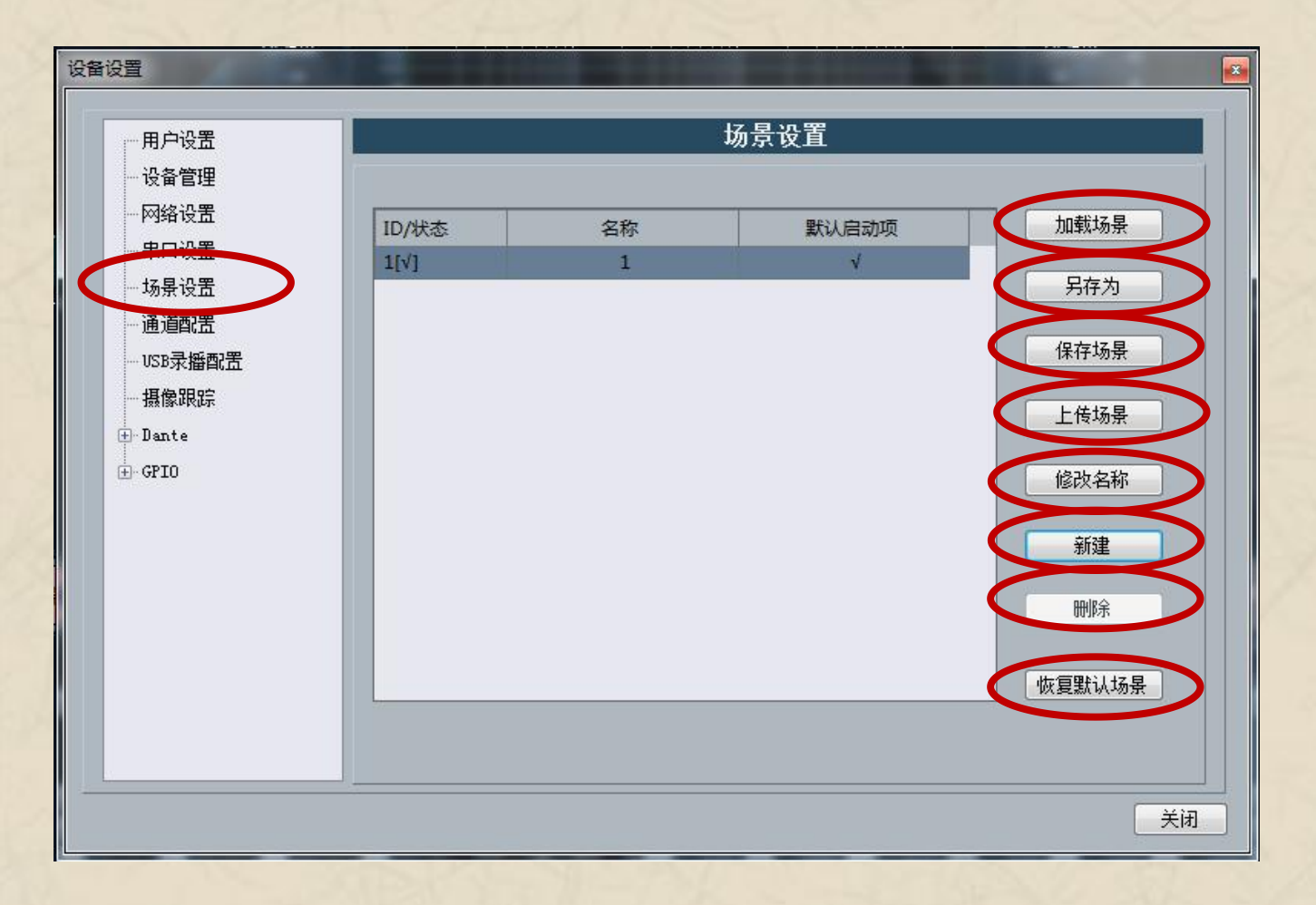

点击软件界面左上方菜单栏与工具栏中"设置"-"设备设置" 。弹出左方"设备设置"界面。点击"场景设置"。

加载场景: 启用当前选中的场景, 通常用于场景更换。

另存为:将当前运行的参数以场景的方式另存到PC端。

保存场景:将当前运行的参数保存到选中的场景中。

上传场景:将PC端的场景上传并覆盖洗中的场景。

修改名称:修改选中的场景名称。

新建:新建场景。

删除:删除当前选中的场景。

恢复出厂设置:将所有场景配置恢复为默认配置。

一握航天手・永远是朋友!

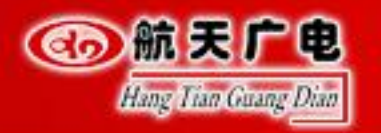

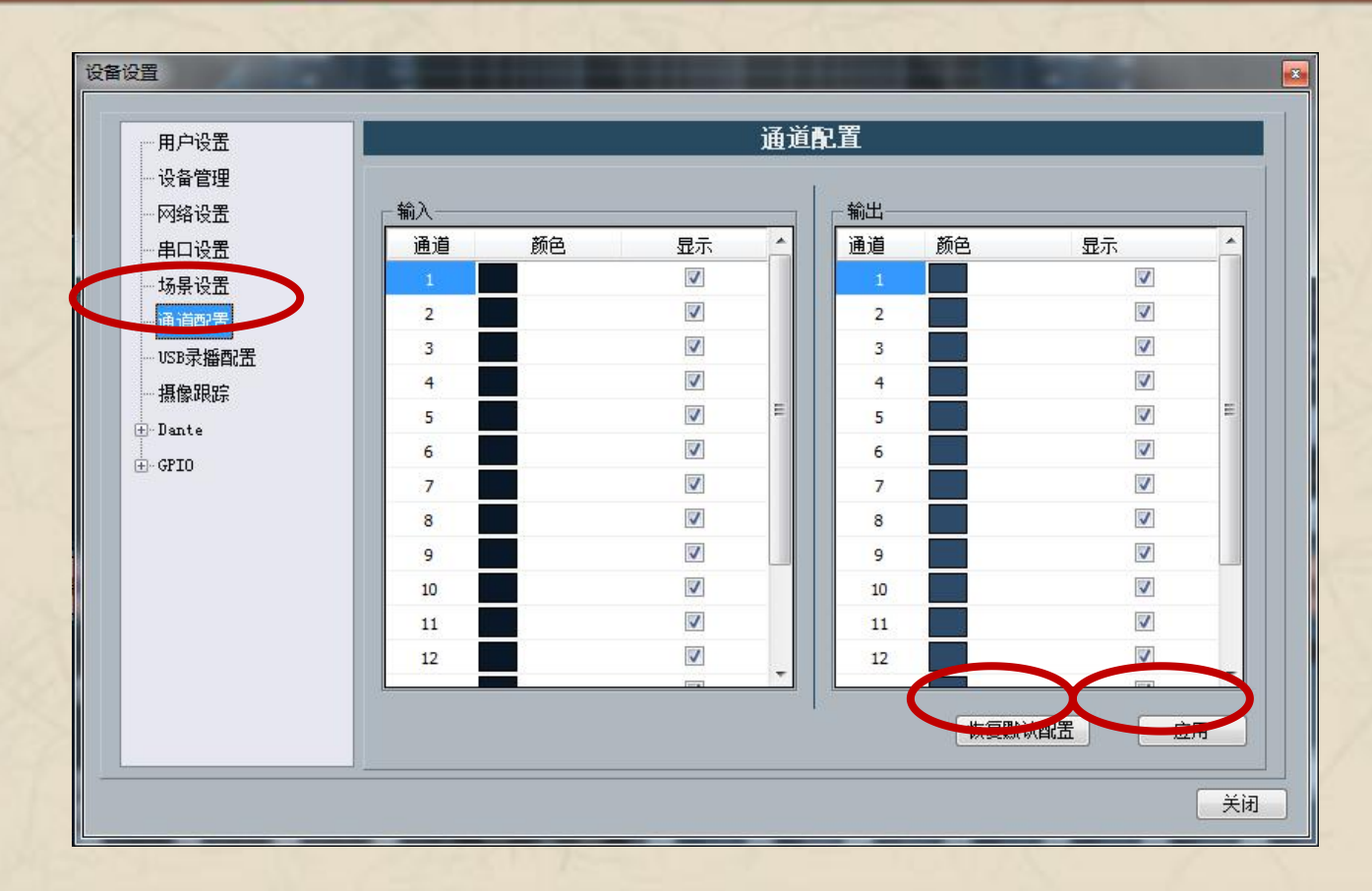

点击软件界面左上方菜单栏与工具栏中"设置"—"设备设置"。弹出左方"设备设置"界面。点击"USB录播设置"。"USB录播设置"用于USB录播模块可以开启自动播放和自动录音功能,以实现插入USB设备时自动进行播放或录音。录制一小时文件的大小为:600M。支持FAT32,不支持NTFS。最大支持U盘32G。

点击软件界面左上方菜单栏与工具栏中"设置"—"设备设置"。弹 出左方"设备设置"界面。点击"通道设置"。

"通道配置"用于通道设置里面可以选择通道是否显示在软件前端和通道颜色的更换。

| 用户设置                                                           | USB录播配置                                |
|----------------------------------------------------------------|----------------------------------------|
| 设备管理<br>网络设置<br>串口设置<br>场景设置<br>通道陶置<br>摄像跟踪<br>摄像跟踪<br>Joante | 自动播放<br>○ 启用 ● 关闭<br>自动录音<br>○ 启用 ● 关闭 |
|                                                                | 应用                                     |

一握航天手・永远是朋友!

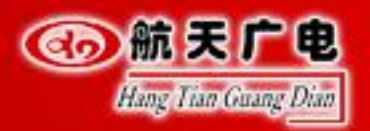

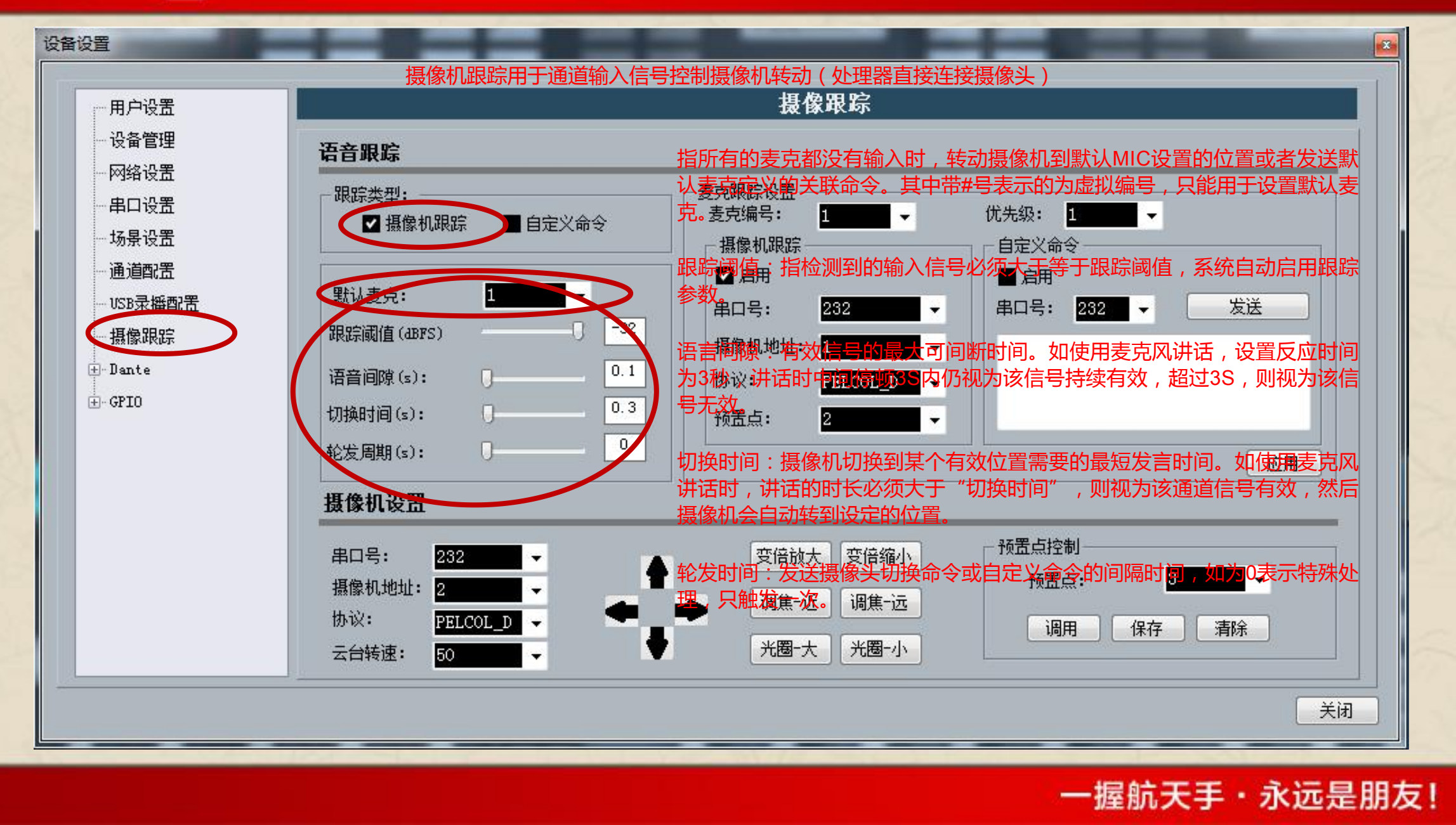

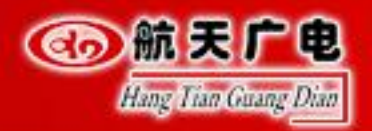

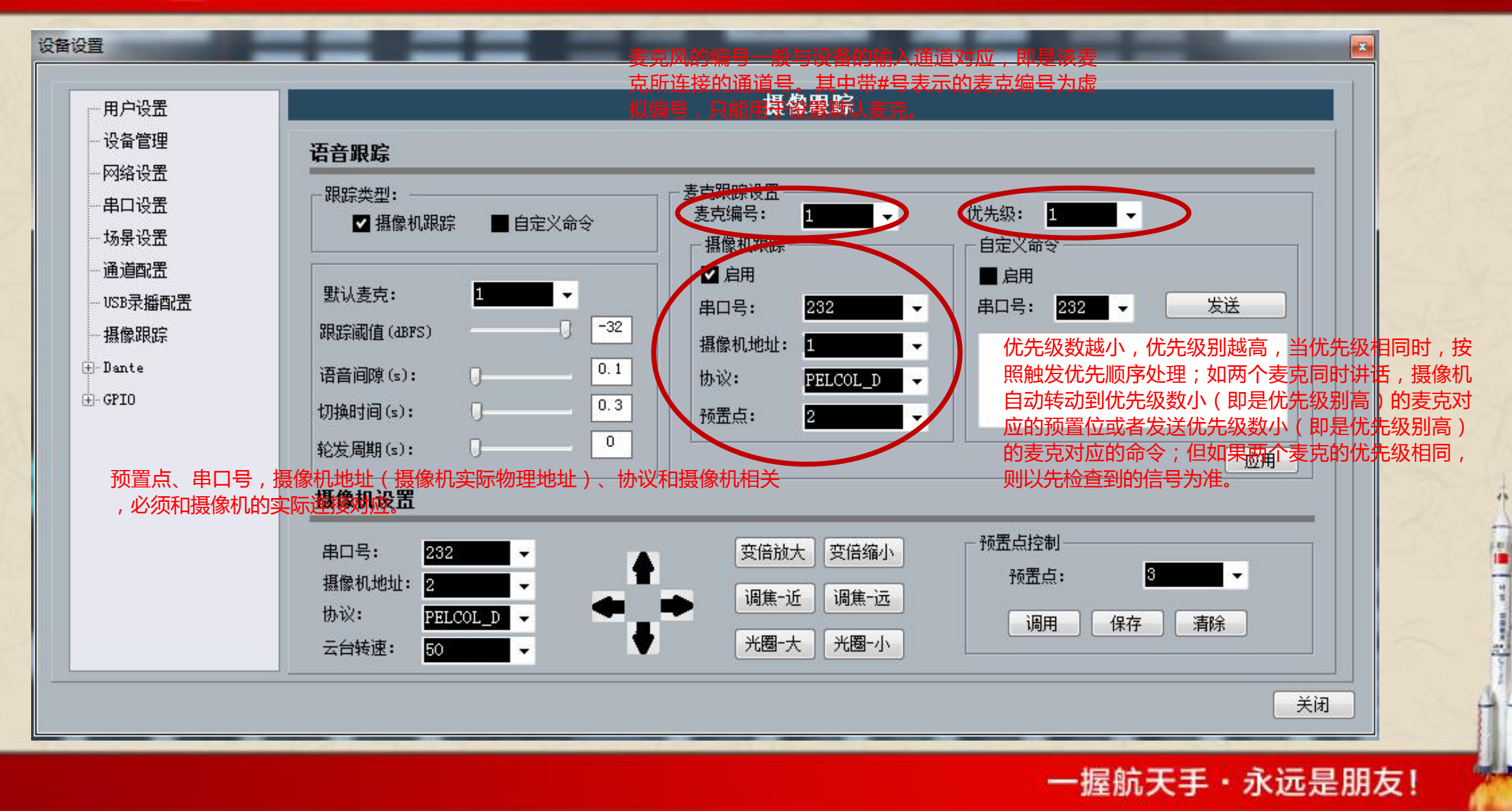

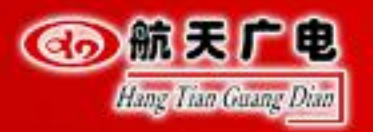

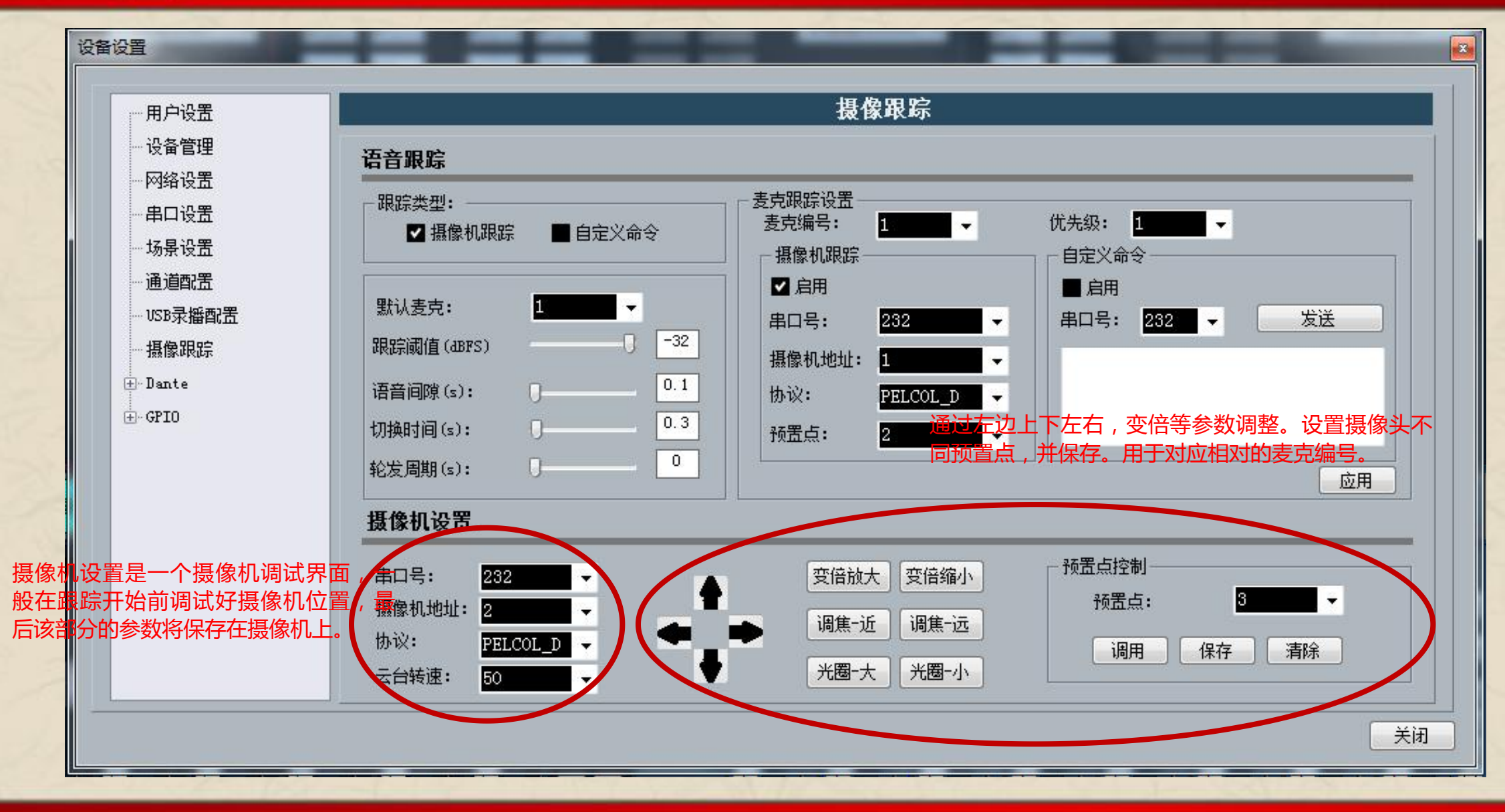

一握航天手・永远是朋友!

4 a 🖉 👘

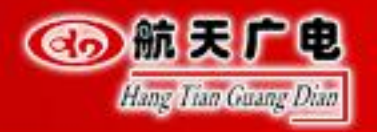

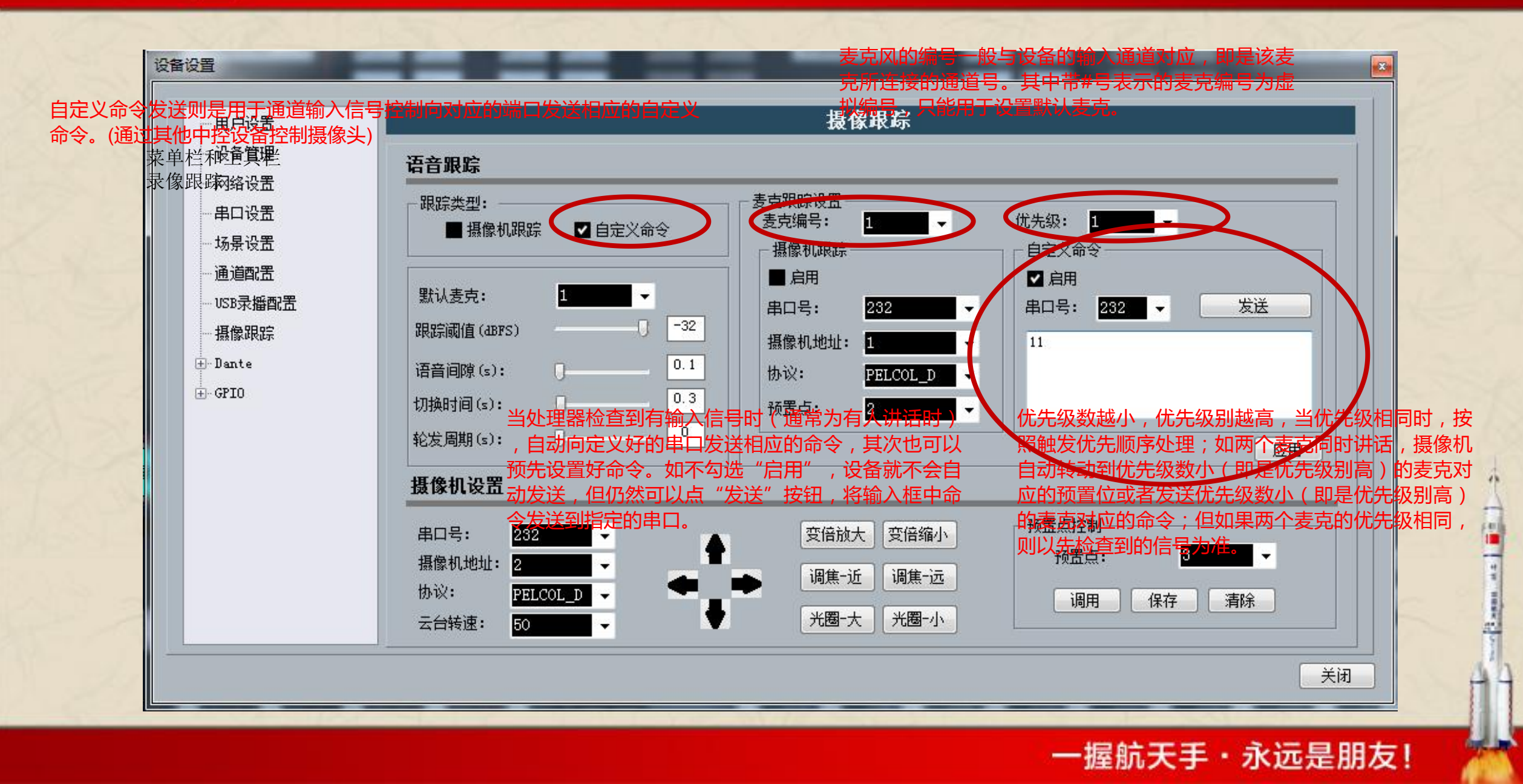

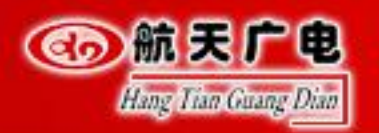

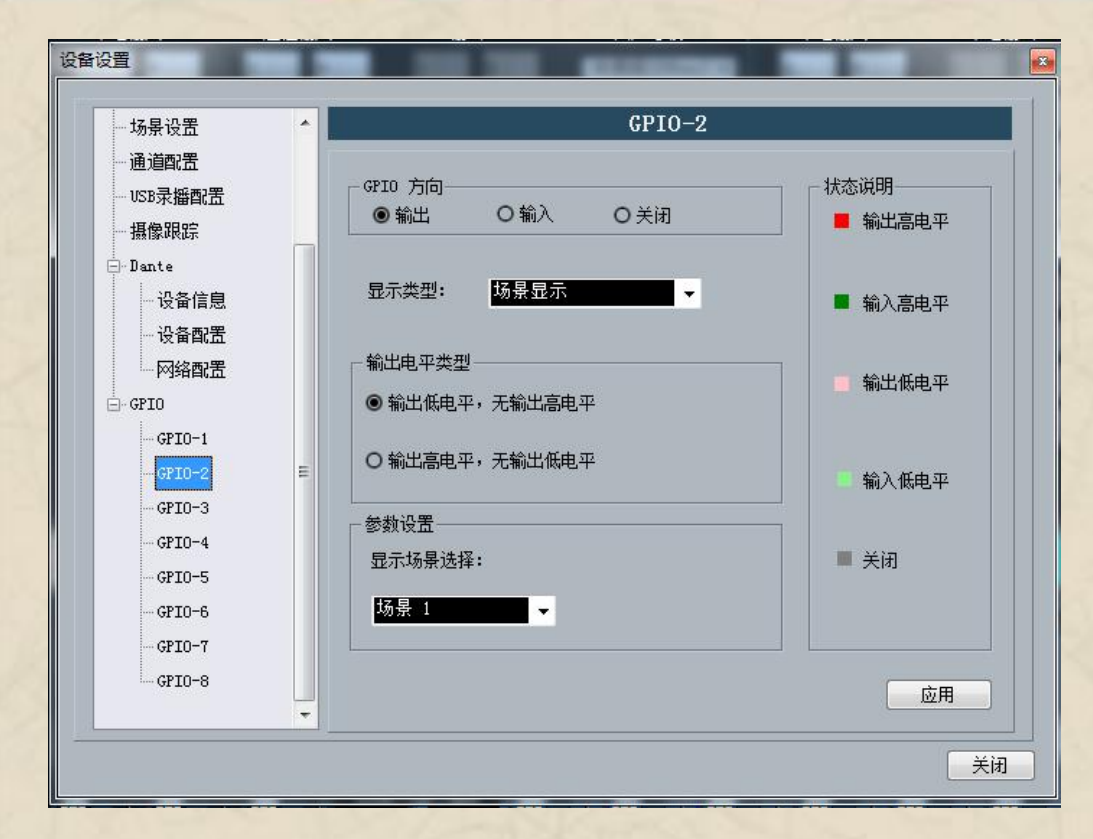

端口输入:即外部电路发生改变时导致GPIO某个输入管脚电平发生变化,从而触发矩阵的某个参数发生变化。端口输入电平大于2V,即识别为高电平;无外接电源时,端口输入电平最高5.5V,外接12V电源时,端口输入电平最高12.5V;输入电平小于0.3V即识别为低电平。外部电路状态变化 -> GPIO管脚电平变化 -> 音频矩阵内部变化、设备输出端口为:GPIO1-GPIO8

端口输出:即矩阵内部某个参数发生变化时(如静音),引GPIO某个输出管脚的输出电平的发生变化,从而驱动外部电路。每个输出端口均为OC输出,默认参考电压5V,也可外接小于15V的参考电压,取默认参考电压时,7个输出端口最大输出总电流为200mA。 音频矩阵内部变化 -> GPIO管脚电平变化 -> 驱动外部电路。设备输出端口为:GPIO2-GPIO8

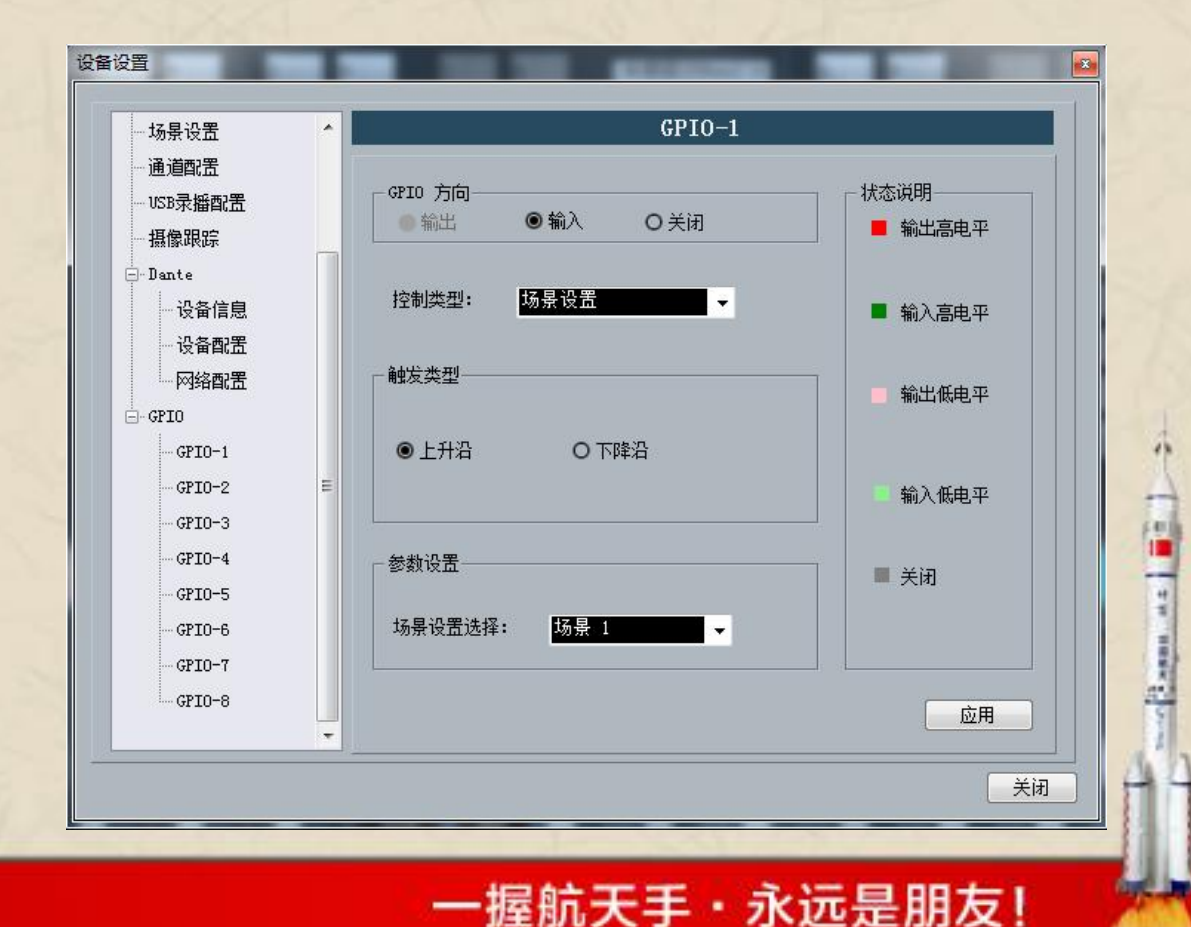

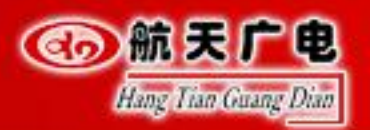

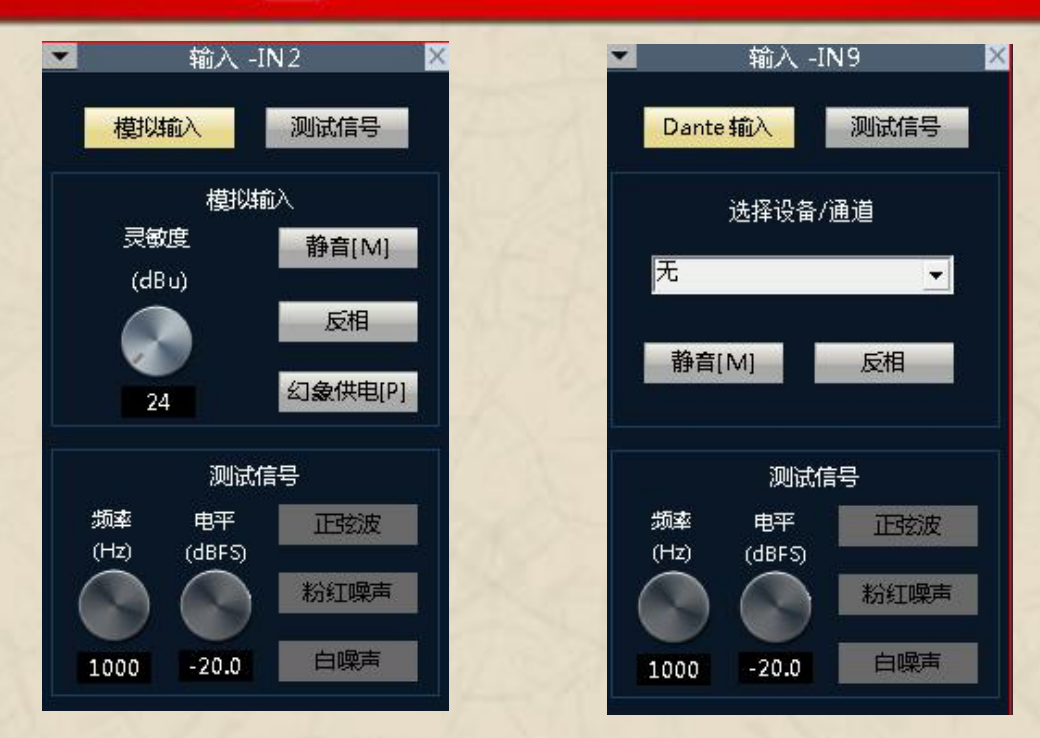

输入信号可以是模拟信号,也可以是设备内部产生的测试信号,如果是带Dante的网络版本,则还可以是网络数字信号;

模拟信号可以通过调节灵敏度来调节输入时可以选择;从24~-27,每3dB一档;越往负数信号放大倍数越高。

静音:选中时通道静音;

反相:将信号相位进行180度处理。

.幻象供电:用于电容式话筒供电,线输入或非电容式话筒请勿开启,以防烧毁;

测试信号:包括正弦、粉红、白噪声,启用测试信号系统会自动屏蔽模拟输入的信号;

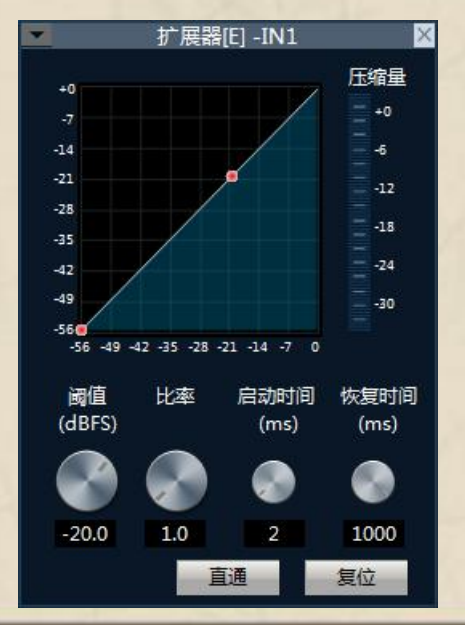

一握航天手・永远是朋友!

14

- [3 ann an ] = 1

扩展器是根据用户需要增加输入的动态范围。当输入信号小于"阈值"时,扩展器将输入信号按设定的"比率"进行压缩,输出电 平 = 阈值- (阈值-输入电平)/比率;当输入信号大于"阈值"时,则按1:1输出,输出电平 = 输入电平。

直通/启用:扩展器是否开启。

比率:扩展器输入信号动态变化的分贝数/扩展输出信号动态变化的分贝数。

启动时间:小于扩展器 "阈值" 的输入信号从进入扩展状态到按设定的扩展比输出所需的时间。

恢复时间:输入信号从扩展状态返回到原来的非扩展状态所需的时间。

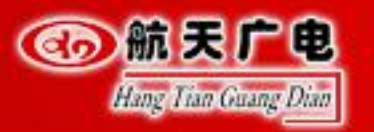

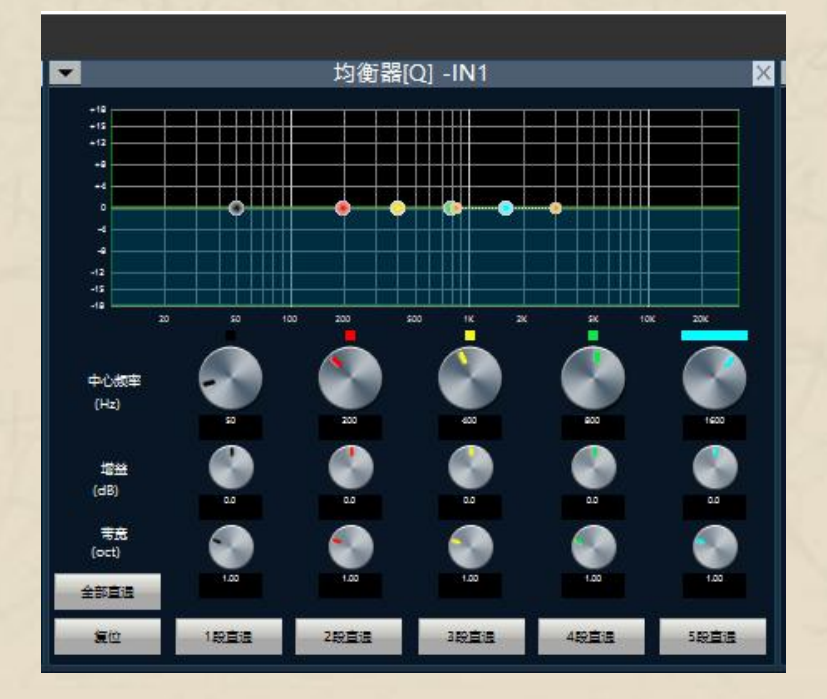

直通/启用:均衡器功能是否开启。 段直通/启用:该段均衡器是否开启。 中心频率:需要做均衡处理的中心频率。 增益:频率中心点的增益/衰减值。 带宽:即该段在中心频率周围的影响范围,数值越大带宽越大,影响范围越大。

#### 一握航天手・永远是朋友!

11

CONTRACT OF STREET, STREET, STREET, STREET, STREET, STREET, STREET, STREET, STREET, STREET, STREET, STREET, ST

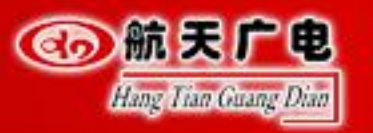

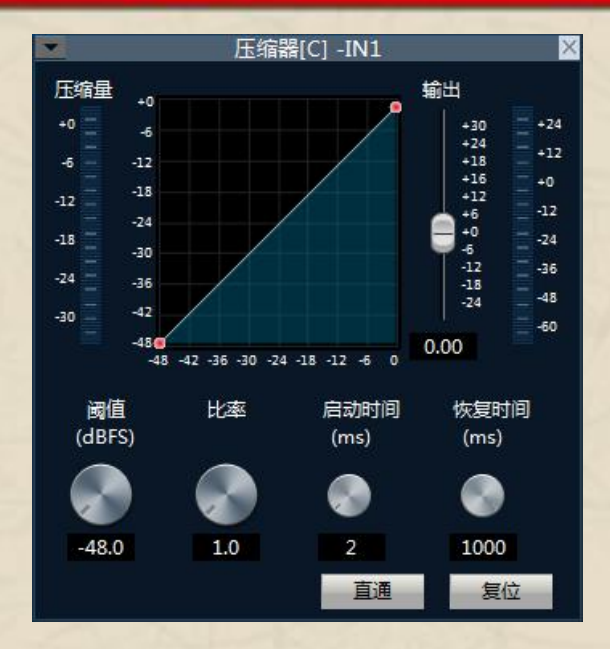

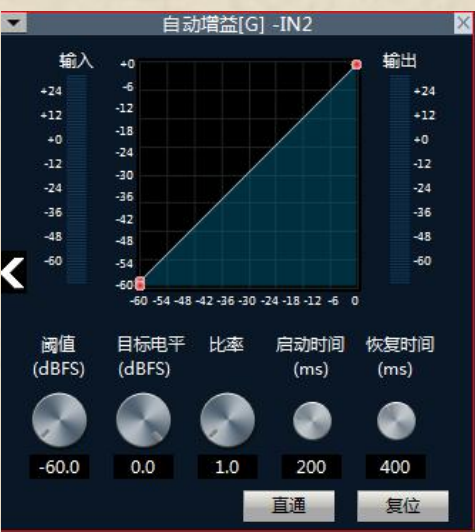

压缩器用于减少信号高于用户确定的阈值的动态范围。信号电平低于阈值保持不变。

阀值:信号电平高于该阀值开始降低增益。该点在输入/输出曲线中的拐点。对于峰值停止,要停止设定的阈值刚好低于峰值水平。

比率:输入输出的压缩比值。

启动时间:与该压缩器开始的增益降低处理速度。启动时间越短,信号瞬间变化较大,短时间的增益衰减使听觉不适应。

释放时间:释放时间决定了压缩器的时刻到时刻增益变化。快速释放时间提高主观的水平,而缓慢释放的时间是保持在控制之下的水平更加有用。

输出推子: 推杆可控制模块的输出增益。如果压缩器减小了信号电平的显著, 在输出增益升压可能需要维持感知音量。

数值越大带宽越大,影响范围越大。

自动增益控制是通过改变输入输出压缩比例来自动控制增益的幅度。当弱信号输入时对信号进行放大处理,保证输出声信号的强度;当输入信号强度达到一定程度时,对信号进行压缩处理,使声输出幅度降低。自动增益控制的目的是把不确定的电平的信号达到目标水平,同时保持音量的动态范围。

典型使用场合:比如用户在面对麦克讲话时,会出现嘴与麦克的距离忽远忽近的情况,从而造成输出音量忽大忽小,甚至感觉讲 话断断续续。自动增益就是通过设置阈值,对低于阈值的输入信号按照1:1的比例输出,对于高于阈值的电平则按照比率直接进 行提升,设置好目标电平,声音信号就可以稳定的输出。

阀值:当信号电平低于阈值时,输入/输出比为1:1。当信号电平高于阈值时,输入/输出=比率。设置这个门槛的水平略高于你的输入信号的噪声比。

目标电平:所需的输出信号电平。

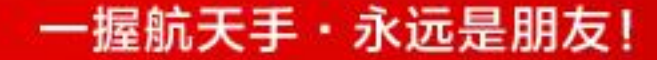

14

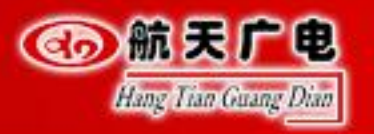

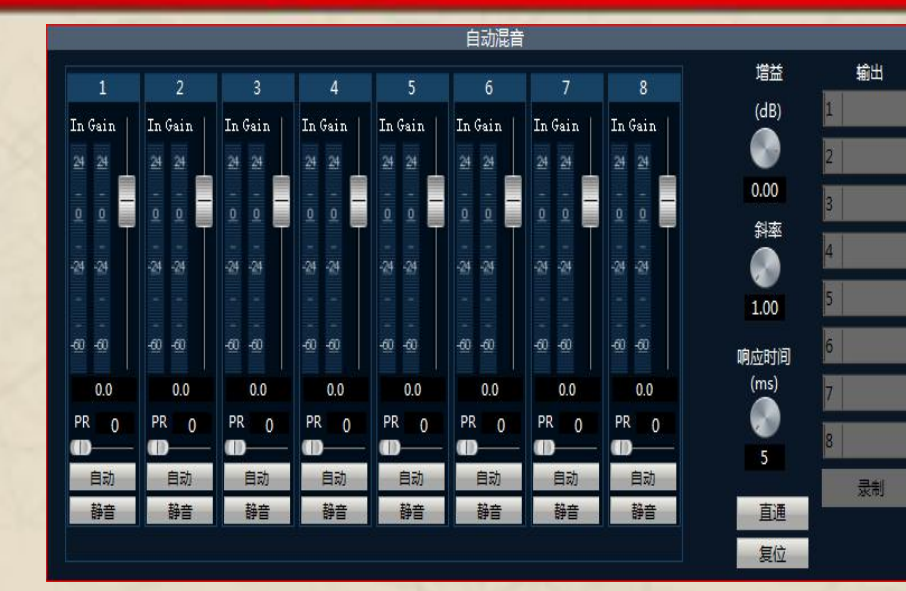

自动混音器(分享型混音)主要用于自动操作控制传统的混频器具有大量的语音输入时候如何输出理想的结果。

例如一个典型的会议室场景,参会者共十人,每人一只麦克风,如果十只麦克风被同时打开,结果只有一个人在说, 那么输出的效果肯定不理想,因为其他九个话筒拾起了房间隔音,混响等,这些会降低整个系统的输出效果。

通道控制每一通道有一个"自动"键,按下将此通道加入自动混音。

通道静音和推子均为自动增益型,为了对一个信号静音而又防止该信号进入自动混音,请打开"静音"并取消"自动"。通道推子控制该通道的混音电平和直接输出电平。

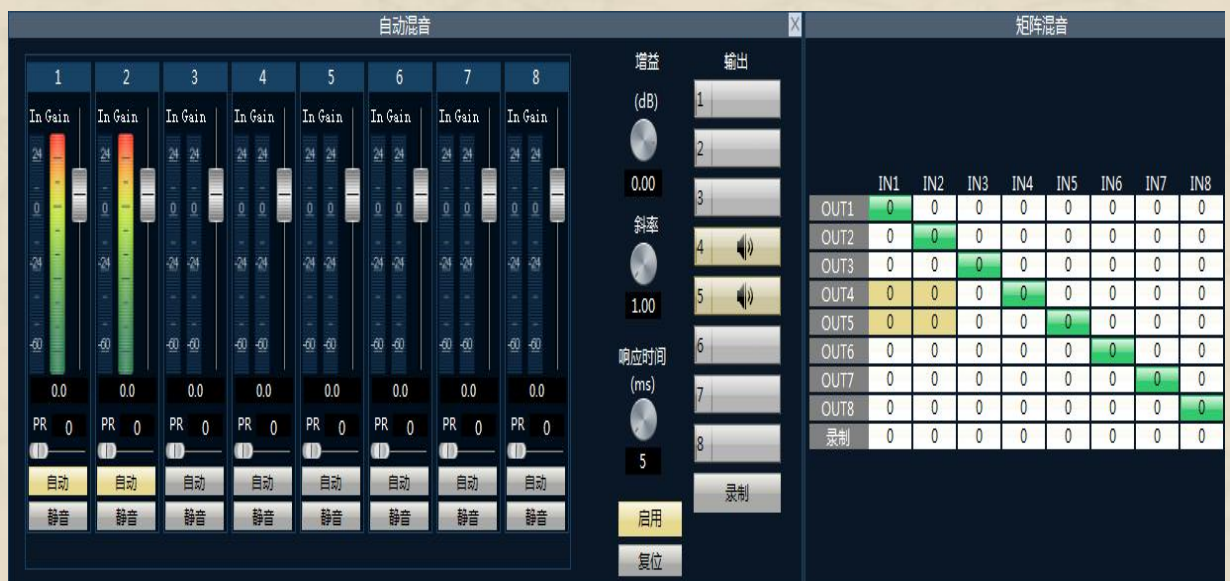

优先级控制PR:可以让优先级别高的通道超越级别低的通道,从而影响自动混音算法。该 控制以 0 (最低优先级)和10 (最高优先级)之间的数值定义优先级,缺省值为5 (标准优 先级)。

如果所有通道的优先级相等,请将所有通道的优先级均设置为5。

示例:将输入1、2通道参与自动混音,并将混音后的信号在第4,5通道输出: 先将自动混音器的输入通道1和2的自动按钮"自动"选中,标识将该通道的信号送入自动 混音器处理,同时启用自动混音器的总开关,有"直通"变为"启用";

在混音器中 "AM/自动混音器" 列选择选中通道4和5,表示将自动混音器的处理后的信号 在输出通道4和5中输出。

一握航天手・永远是朋友!

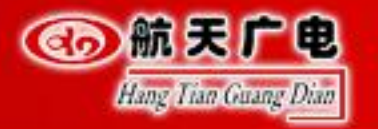

# 

|       |                                         |     |      |      |     |      |     | 矩阵  | 混音    |      |      |      |      |                |      |      |                 |
|-------|-----------------------------------------|-----|------|------|-----|------|-----|-----|-------|------|------|------|------|----------------|------|------|-----------------|
|       | 本地                                      | IN2 | INЗ  | IN4  | 远端  | IN6  | IN7 | IN8 | IN9   | IN10 | IN11 | IN12 | IN13 | IN14           | IN15 | IN16 | 播放              |
| 本地    | 0                                       | 0   | 0    | 0    | 0   | 0    | 0   | 0   | 0     | 0    | 0    | 0    | 0    | 0              | 0    | 0    | 0               |
| OUT2  | 0                                       | 0   | 0    | 0    | 0   | 0    | 0   | 0   | 0     | 0    | 0    | 0    | 0    | 0              | 0    | 0    | 0               |
| OUT3  | 0                                       | 0   | 0    | 0    | 0   | 0    | 0   | 0   | 0     | 0    | 0    | 0    | 0    | 0              | 0    | 0    | 0               |
| OUT4  | 0                                       | 0   | 0    | 0    | 0   | 0    | 0   | 0   | 0     | 0    | 0    | 0    | 0    | 0              | 0    | 0    | 0               |
| 远端    | 0                                       | 0   | 0    | 0    | 0   | 0    | 0   | 0   | 0     | 0    | 0    | 0    | 0    | 0              | 0    | 0    | 0               |
| OUT6  | 0                                       | 0   | 0    | 0    | 0   | 0    | 0   | 0   | 0     | 0    | 0    | 0    | 0    | 0              | 0    | 0    | 0               |
| OUT7  | 0.0                                     | 0   | 0.0  | 0.0  | 0.0 | 0.0  | 0.0 | 0.0 | 0.0   | 0    | 00   | 0.0  | 0.0  | 0.0            | 0.0  | 0    | 00              |
| OUT8  | 0.0                                     | 0.0 | 0.0  | 0.0  | 0.0 | 0.0  | 0.0 | 0.0 | 0.0   | 0.0  | 0.0  | 0.0  | 0.0  | 0.0            | 0.0  | 0.0  | 0.0             |
| OUT9  |                                         |     |      |      |     |      |     |     |       |      |      |      |      |                |      |      |                 |
| OUT10 |                                         |     |      |      |     |      |     |     |       |      |      |      |      |                |      |      |                 |
| OUT11 |                                         |     |      |      |     |      |     |     |       |      |      |      |      |                |      |      |                 |
| OUT12 |                                         |     |      |      |     |      |     |     |       |      |      |      |      |                |      |      |                 |
| OUT13 |                                         |     |      |      |     |      |     |     |       |      |      |      |      |                |      |      |                 |
| OUT14 |                                         |     |      |      |     |      |     |     |       |      |      |      |      |                |      |      |                 |
| OUT15 |                                         |     |      |      |     |      |     |     |       |      |      |      |      |                |      |      |                 |
| OUT16 | 0                                       | 0   | 0    | 0    | 0   | 0    | 0   | 0   | 0     | 0    | 0    | 0    | 0    | 0              | 0    | 0    | 0               |
| 录制    | 0                                       | 0   | 0    | 0    | 0   | 0    | 0   | 0   | 0     | 0    | 0    | 0    | 0    | 0              | 0    | 0    | 0               |
|       | 23 - 22 - 22 - 22 - 22 - 22 - 22 - 22 - |     | 8 (C | 80 X | 8   | 19 B |     | 8   | 38 (A | â    | 82 S | 80 X | 8    | 197 - 19<br>19 | ¢    | 8    | <i>1</i> 0 - 31 |

矩阵混音的功能主要是对声音信号做矩阵配对混音。

如图所示,矩阵混音是用户根据自己接线和输入输出 的一个匹配窗口。

并且里面可以根据自己需要去配置单独的一个完整扩 声通道的增益。

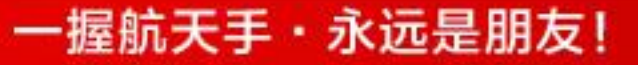

AND INC.

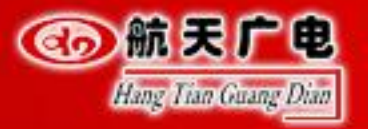

经典场合:

延时器,顾名思义是对声音信号做一个延时输出的处理。

此时根据两者的距离差输入延时器,即可自动算出需延时的时间。

较大的教堂或者阶梯教室等,声音信号从前排喇叭出来到听音区和后排喇叭出来到听音区的时间不

一致,听音者会听到二次声音,如果需要使声音到达的时间一致,则需要用到此功能。

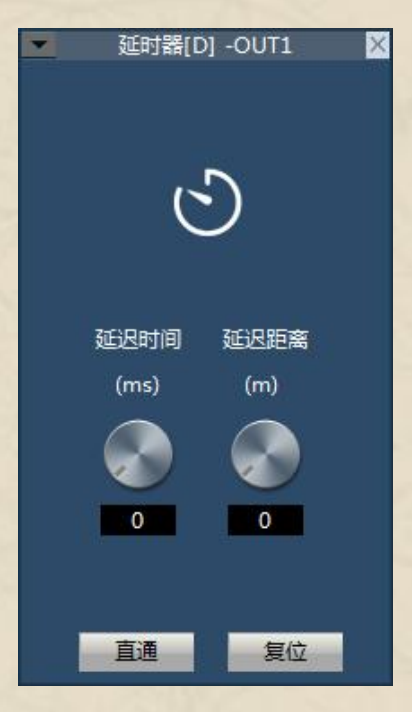

分频器是指将不同频段的声音信号区分开来,分别给于放大,然后送到相应频段的扬声器 中再进行重放。在高质量声音重放时,需要进行电子分频处理。 巴特沃斯、贝塞尔、林克威治-瑞利是三个经典的滤波函数。 1.高频直通/启用:启用和关闭高通滤波器。 2.低频直通/启用:启用和关闭低通滤波器。 3.高通频率:高通滤波的截止频点。 4.低通频率:低通滤波的截止频点。

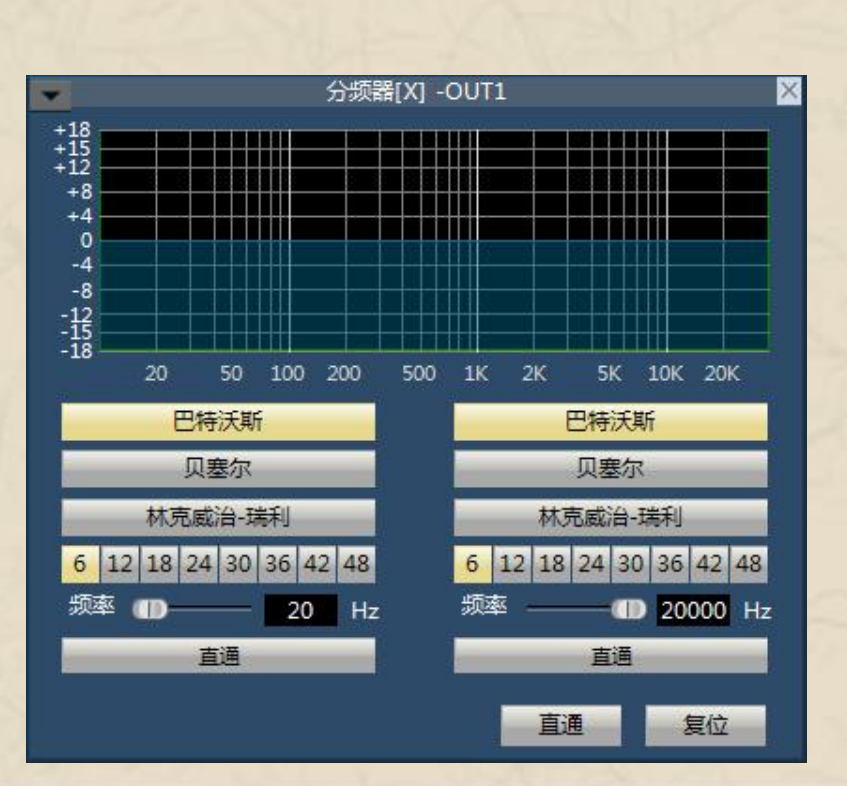

一握航天手・永远是朋友!

14

41

CONTRACT OF THE OWNER

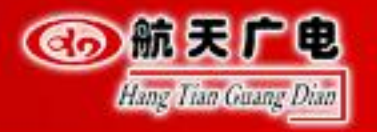

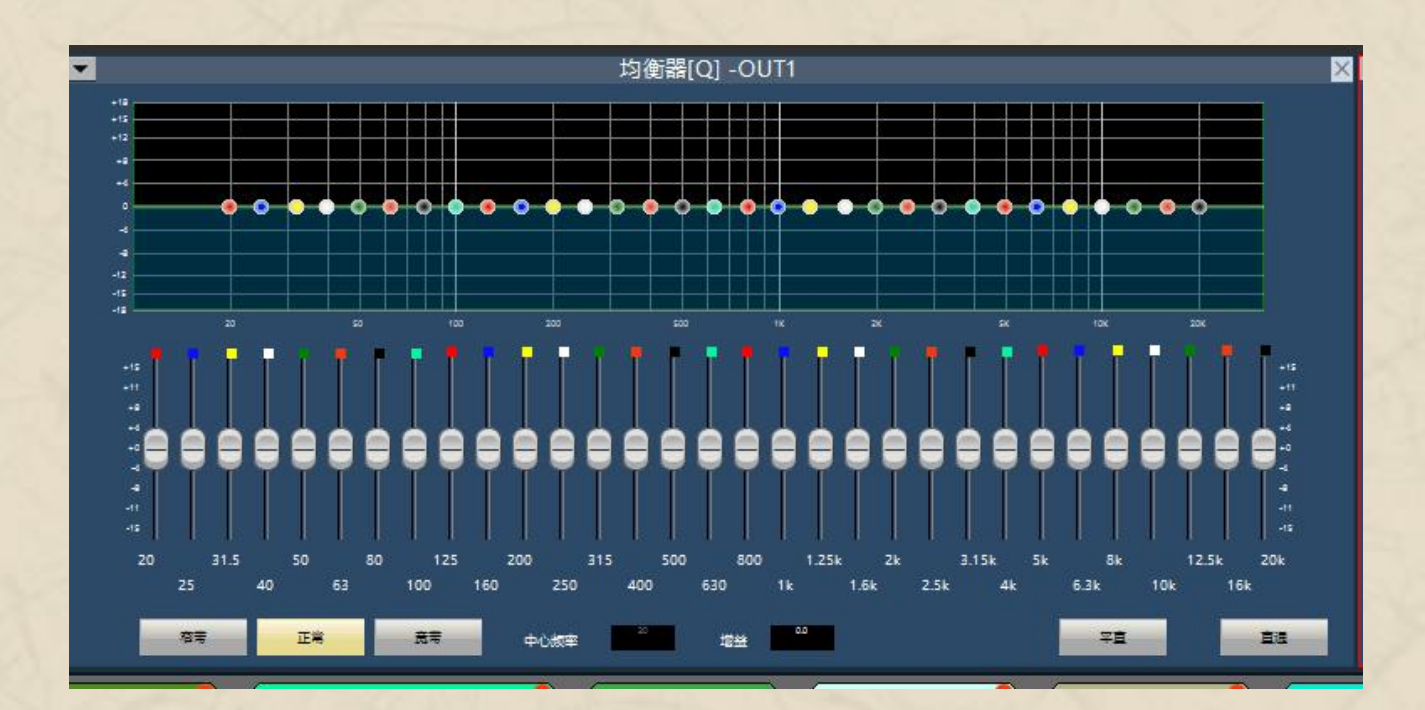

限幅器的主要功能是控制输出的电平值,防止输出电平过高从而烧坏后级设备,起到保护功放和扬声器的作用。 1.直通/启用:限幅器功能是否开启。 2.阈值:限幅的起始电平,当信号高于此限定值时,启动限幅处理模块。 3.恢复时间:当输入信号低于此设定值时,不会立即将声音通道关闭,会依据此设定值延迟关闭时间。在此时间内,只要有信号高于"阈值"限定值,便能持续声音通道开启。 4.压缩量:经过限幅器处理后的信号与输入信号的差值。 图示均衡器里有31段频点可单独调节增益,从而达到加强、削弱 某些频点的目的,实现不同效果。 1.直通/启用:均衡器功能是否开启。 2.增益:频率中心点的增益/衰减。 3.平直:将所有频段增益全部恢复0dB的状态。 4.窄带:带宽的一种,带宽要低于普通带宽。 5.普通:常用的普通的带宽。 6.宽带:带宽最高的。

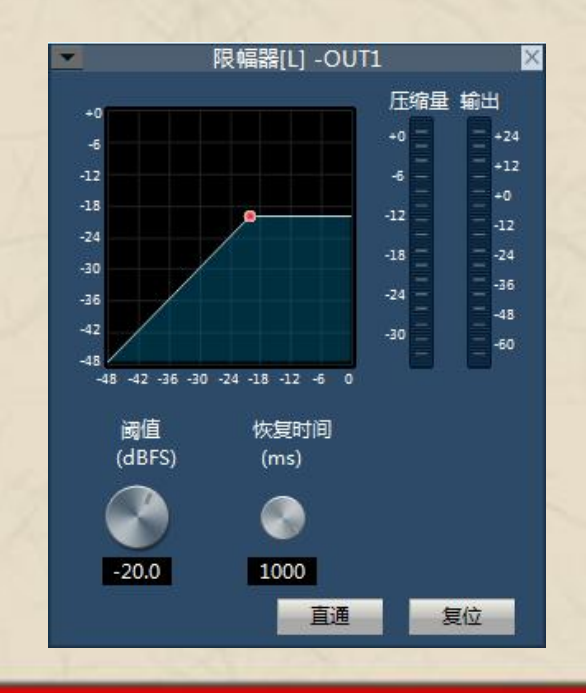

一握航天手・永远是朋友!

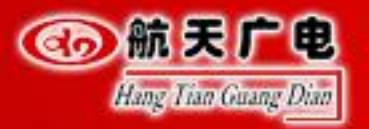

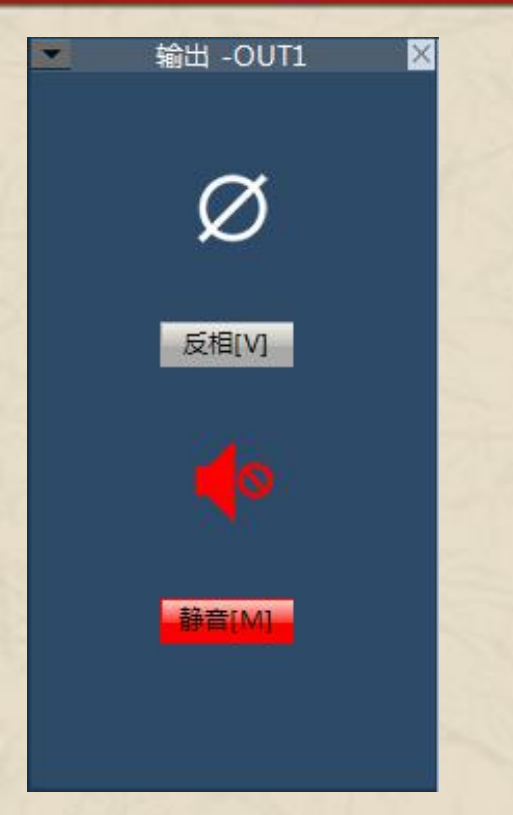

输出端是对输出声音信号处理的最后一个流程,里面我 们只做了两个功能:

反相:即对声音信号做180度的相位反转。

静音:使输出通道的声音信号哑音。

反馈消除是为了解决本地扩声时产生的啸叫现象。其配置也是非常的简单明了。

如图所示,本地麦克风为1-8路输入,在本地1路输出时,分别选中本地输入和本地输出, 反馈消除功能即可开启。

降噪等级:用户可根据现场环境嘈杂度选择相应的降噪等级处理。

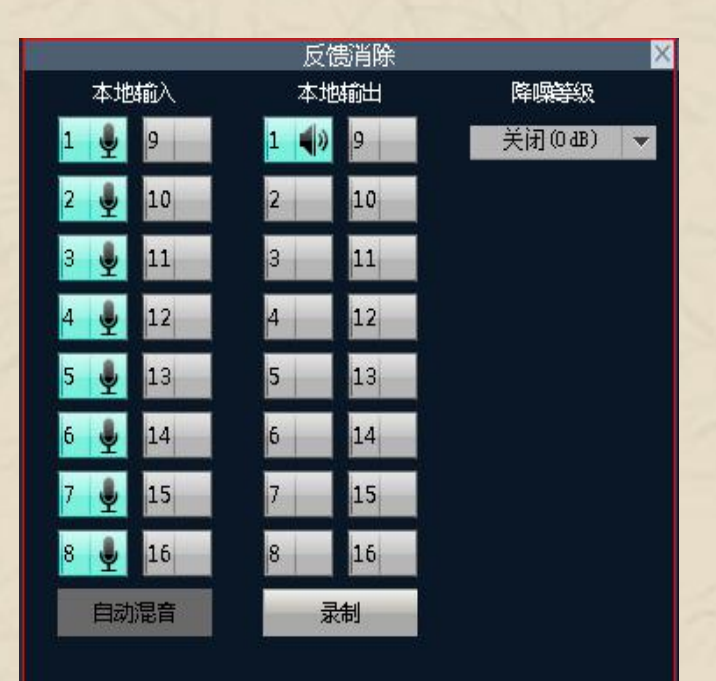

14

o[2 ann. na | = 1

And I am

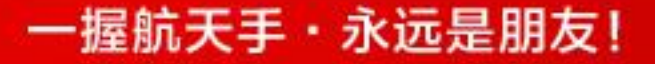

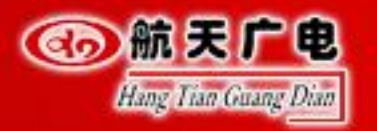

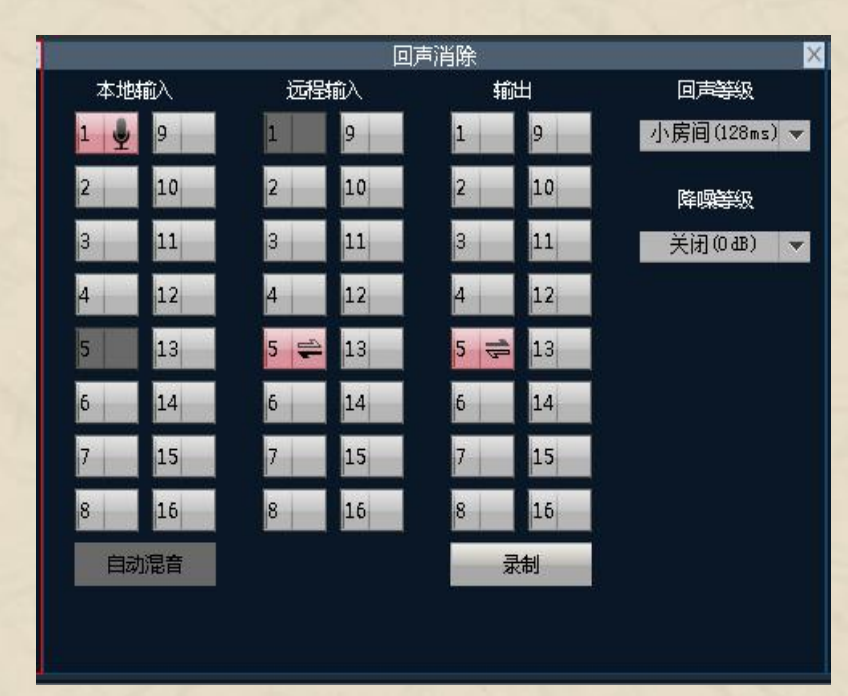

噪声消除是为了解决嘈杂环境而影响人声的问题。

如图所示,当我本地麦克风接在设备的1、3、4端口时,从设备的1路输出端口到功放扬声器,把本地输入和本地输出相应的通道点亮即可开启噪声消除功能。

降噪等级:用户可根据现场的噪声大小选择相对应的降噪等级。

回声算法是为了解决远端传声时产生的二次回音现象的问题。

如图所示,设备的1路接的本地麦克风,5路接的是远端过来的输入信号,然后通过 我们设备从第5路输出给远端时,就把对应的通道口点亮,回声消除功能即可打开。 回声等级:用户可根据房间的大小产生的回音时间不同而选择相应的等级。

降噪等级:用户可以根据现场噪音情况选择是否开启降噪功能,噪声等级越大对回 音效果影响越大。

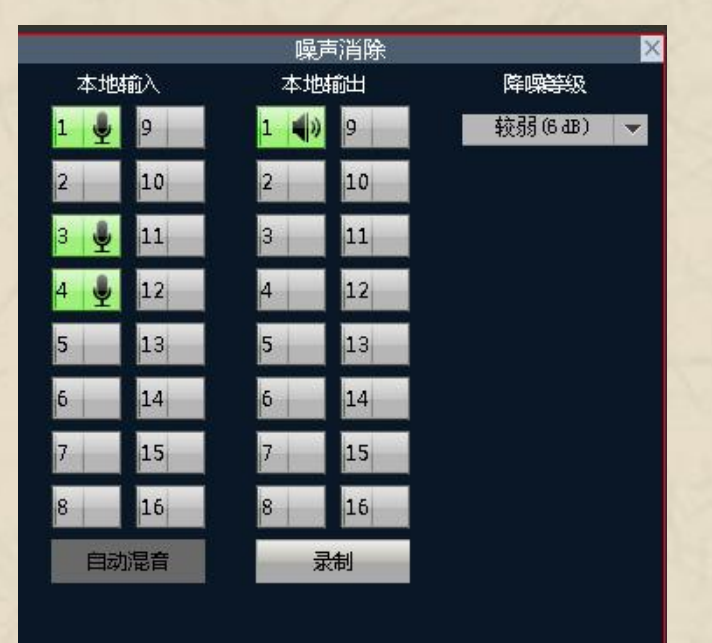

一握航天手・永远是朋友!

14

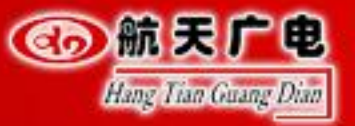

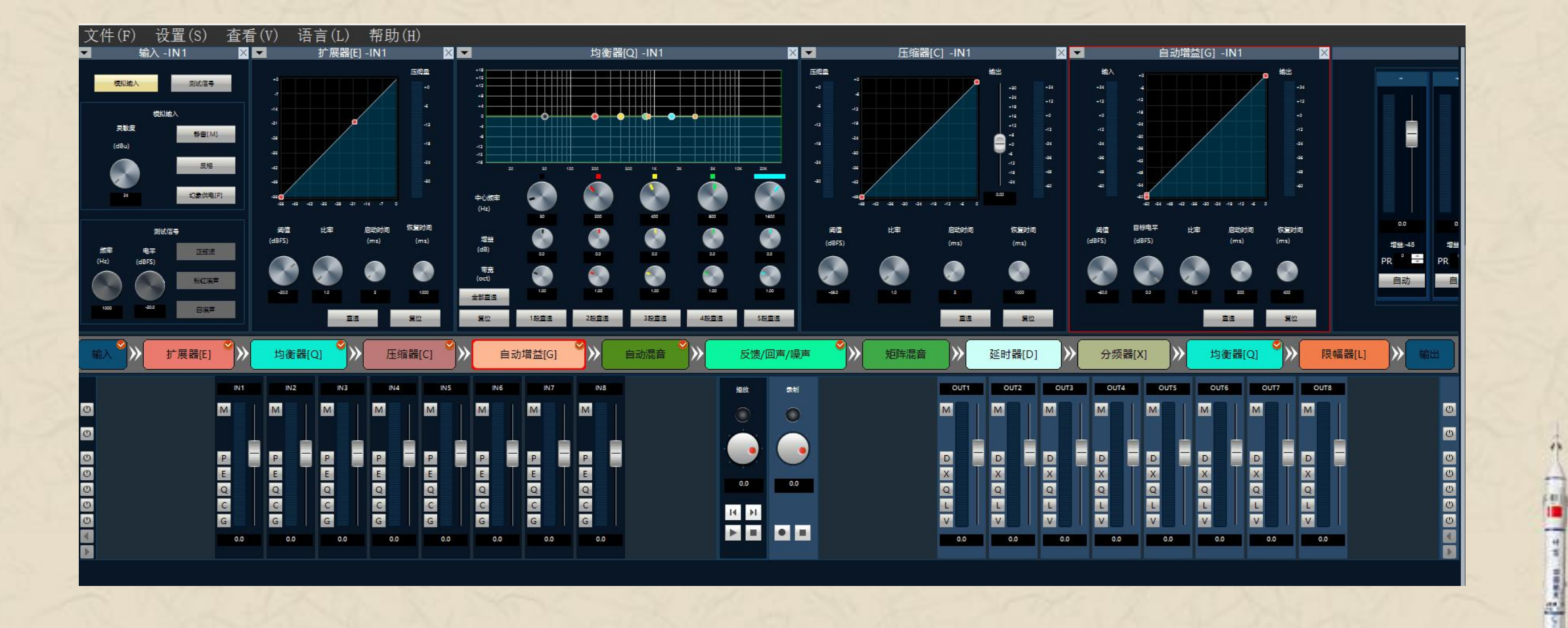

AND DO

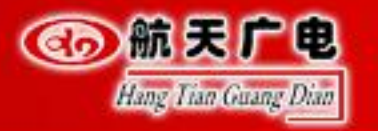

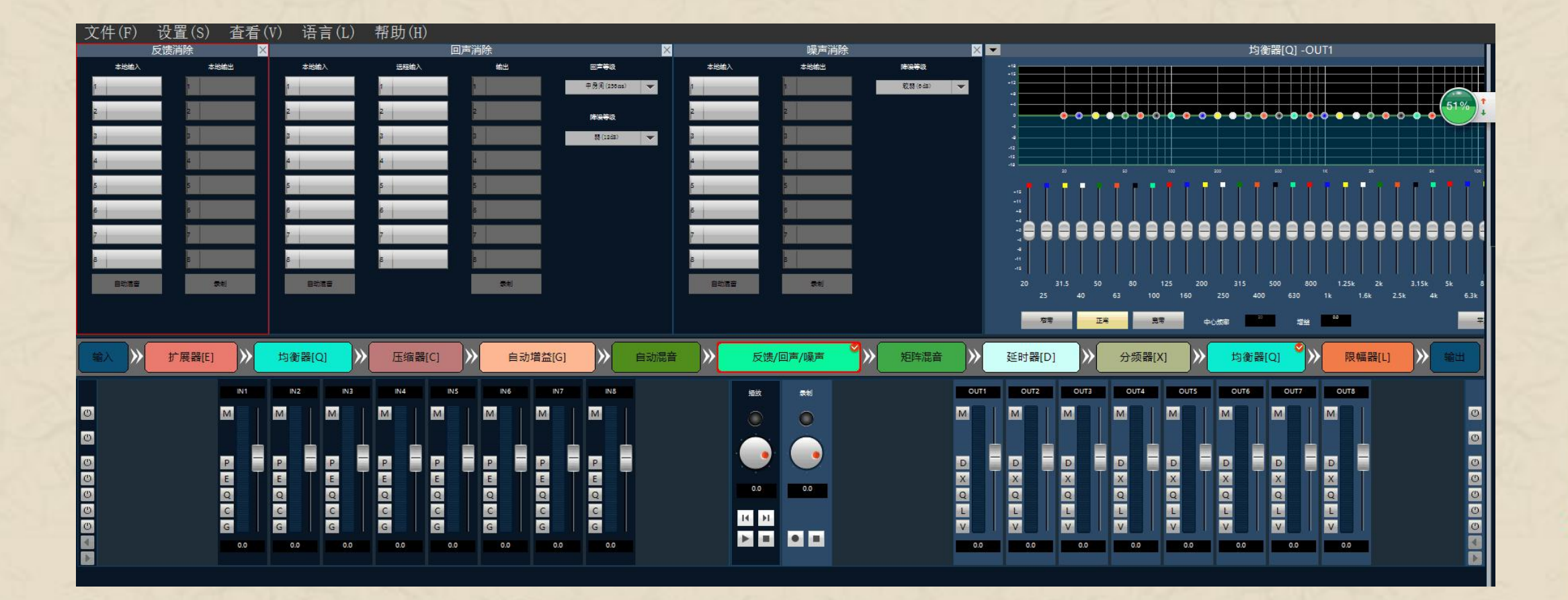

一握航天手・永远是朋友!

o[3 mm. 42 ] 🖬 1

AND DO

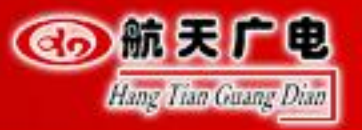

# 

| 文件(F)    | 设置(S)       | 查看(  | (V) 语       | 言(L)       | 帮助   | (H)      |     |           |          |        |                      |        |     |                |         |           |      |            |       |                    |         |       |                          |          |      |
|----------|-------------|------|-------------|------------|------|----------|-----|-----------|----------|--------|----------------------|--------|-----|----------------|---------|-----------|------|------------|-------|--------------------|---------|-------|--------------------------|----------|------|
| 10000000 | ×           |      | 反馈消除        | 4.55530    | ×    |          | 58  | [         | 回声消除     |        |                      | K      |     | 噪声消除           |         |           | ×    | •          |       |                    |         |       | 均衡器[(                    | 2] -OUT1 |      |
| 本地输出     |             | 本地输入 | -           | 本地输出       |      | 本地輸入     | 3   | 程输入       | 輸出       | _      | 回声等级                 | 本地線    | έλ. | 本地输出           | - 1     | 降保等级      |      | -15        |       | د کر کر<br>د کر کر |         |       | ه ندر در د<br>د بین در د |          |      |
|          |             |      |             |            |      |          | 1   |           | 1        |        | ₽ [9] (256 ms) ▼     | 1      |     |                |         | 彩器 (6 dz) | •    |            |       |                    |         |       |                          |          | _    |
| 2        | 2           |      | 2           |            | 2    |          | 2   |           | 2        |        | 降偏等级                 | 2      |     | 2              |         |           |      |            | • •   | • • • •            | • • • • | • • • | • • •                    | • • • •  |      |
| 2        | а           |      | n           |            | 3    |          | а   |           |          |        | # (12d2) 👻           | 2      |     |                |         |           |      | -          |       |                    |         |       |                          |          |      |
| 4        | 4           |      |             |            | 4    |          | 4   |           | 4        |        |                      | 4      |     |                |         |           |      | -15        |       |                    |         | 8     |                          |          |      |
|          |             |      |             |            |      |          | 5   | _         |          |        |                      | 5      | _   |                |         |           |      |            |       | 50                 | 100     | 200   | 500<br>                  | 16       |      |
|          |             |      |             |            |      |          |     | -         |          | _      |                      |        | _   |                |         |           |      | +18<br>+11 | TET   |                    | T       |       |                          |          |      |
| 8        |             |      |             |            |      | _        | 6   | -         | F        |        |                      | 6      |     | 5              |         |           |      |            |       |                    |         |       |                          |          |      |
| 7        | 7           |      | 7           |            | 7    |          | 7   |           | 7        |        |                      | 7      |     | 7              |         |           |      |            |       |                    |         |       |                          |          |      |
|          | 8           |      | 8           | į          | В    |          | 8   |           | 5        |        |                      | 8      |     | B              |         |           |      | -11        |       |                    |         |       |                          |          |      |
| **       |             | 自动混奋 |             | <b>2</b> 1 |      | 自动起音     |     |           |          |        |                      | 日动     | 186 | <del>2</del> 4 |         |           |      |            | 31.5  | 50 80              | 125     | 200 3 | 15 500                   | 800 1.   | 25k  |
|          |             |      |             |            |      |          |     |           |          |        |                      |        |     |                |         |           |      |            | 25 40 | 63                 | 100 16  | 0 250 | 400                      | 630 1k   | 1.61 |
|          |             |      |             |            |      |          |     |           |          |        |                      |        |     |                |         |           |      |            | 相考    | I.W                | 竞考      | 中心概率  | 20                       |          |      |
|          |             |      | +6 /Ac 88 1 |            | ( EM | SBRICI S |     |           | <b>0</b> | 6-149± |                      |        |     | 新時間本           |         | 750+8810  |      | 21.45 BB   |       | Ho (Ac)            | Sto1    |       | 3 AE 8371 1              |          |      |
|          | 17 10克西西[二] |      |             |            | 1124 |          |     | [20]項正[0] |          | 日初加出日  |                      | 回戶/喋戶  |     | /也叶/比目         | <u></u> |           |      | 力炎指        |       |                    |         | P1    |                          |          | -    |
|          |             | IN1  | INZ         | IN3        | IN4  | IN5      | IN6 | IN7       | INB      |        | 拒放                   | 東創     |     |                | OUT1    | OUT2      | ОЛТЗ | OUT4       | OUTS  | OUT6               | OUT     |       | 8                        |          |      |
| 0        |             | M    | M           | M          | M    | M        | M   | M         | M        |        |                      | 0      |     |                |         | M         | M    | M          | M     | M                  | M       | M     |                          |          | O    |
| <b>O</b> |             |      |             |            |      |          |     |           |          |        |                      | $\sim$ |     |                |         |           |      |            |       |                    |         |       |                          |          | Ø    |
|          |             |      |             |            |      |          |     |           |          |        |                      |        |     | 7              | , 1     |           |      |            |       |                    |         |       |                          |          | æ    |
| 0        |             | E    | E           | E          | E    | E        | E   |           | E        |        | in the second second |        |     |                |         | ×         | ×    | ×          | ×     | x                  | X       | X     | T                        |          | Ű    |
| 0        |             | Q    | Q           | Q          | Q    | Q        | Q   | Q         | Q        |        | 0.0                  | 0.0    |     |                | 2       | Q         | Q    | Q          | Q     | Q                  | Q       | Q     |                          |          | U    |
| 0        |             | C    | C           | C          | C    | C        | C   | C         | C        |        | 14 14                |        |     |                |         |           | L    | <u>L</u>   | L     | L                  | Ŀ       | L     |                          |          | 0    |
|          |             | 0.0  | 00          | 6          | 6    | 0.0      | G   | 6         | 6        |        | ▶ =                  |        |     |                |         |           | 0.0  |            |       |                    | 0.0     |       |                          |          |      |
|          |             |      | 0.0         |            | 0.0  | 0.0      | 0.0 |           |          |        |                      |        |     |                |         |           | 0.0  | 0.0        |       |                    | 0.0     | 0.0   |                          |          | Þ    |

#### 一握航天手・永远是朋友!

41

And in the

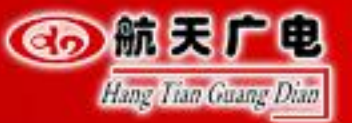

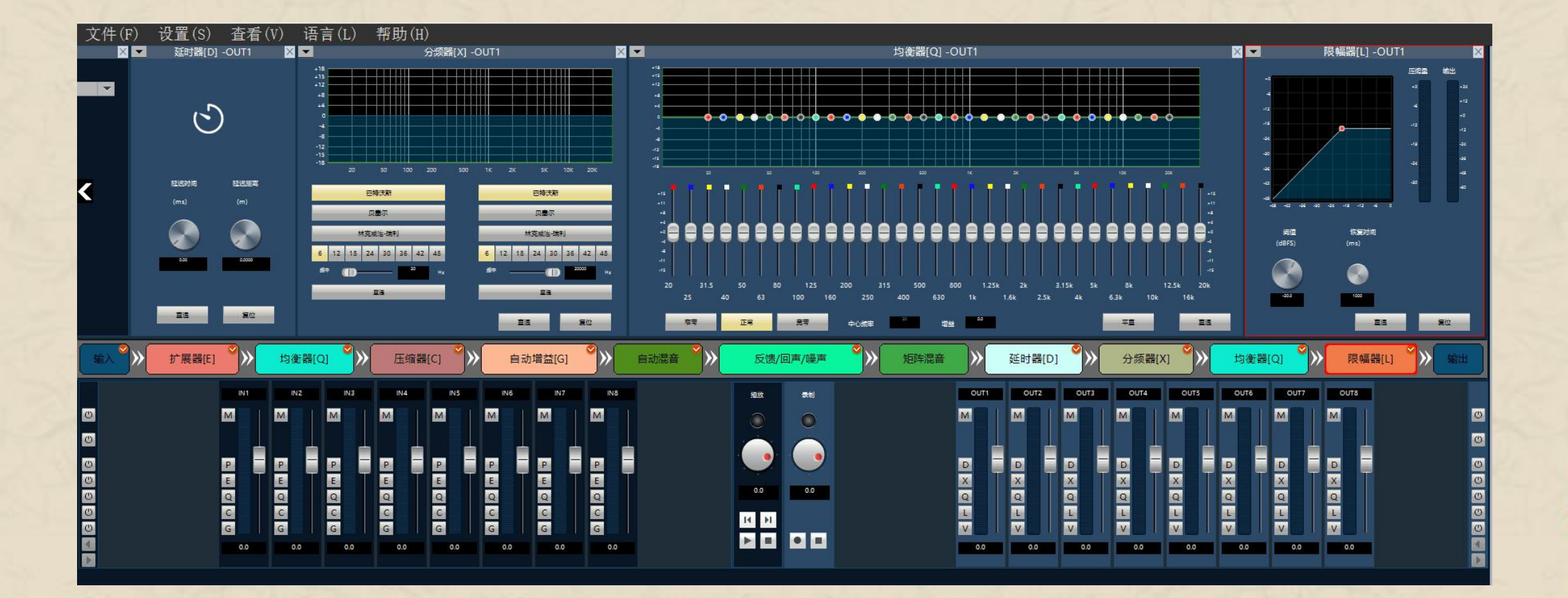

一握航天手・永远是朋友!

o[3 mm. 42 ] 🖬 1

AND DO

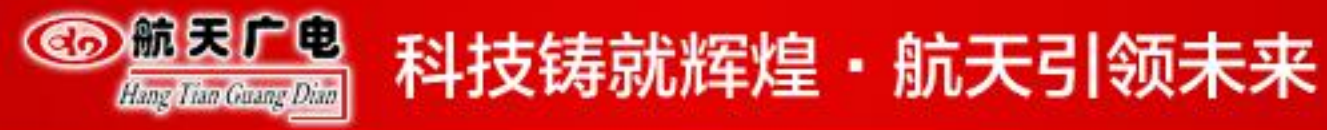

# 音频处理器方案构建?

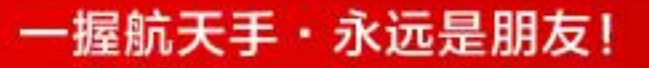

42 a

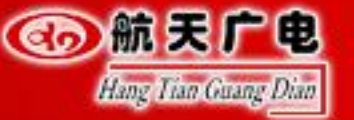

实用

可靠

先进

数字会议基本特征:数字化、网络化、智能化

可满足会议、讨论、讲座、培训、 学术交流、电影播放、卡啦OK 演唱,节目演出多方面的需要。 声音清晰度高,具有良好的传输频 率特性和较低的失真度。

多设备融合成一台设备,简化会议 室管理,可达成人力资源最大化。

采用冗余、容错设计,保 证系统的稳定运行。

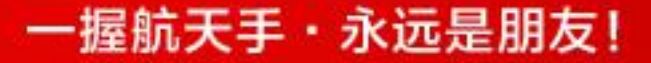

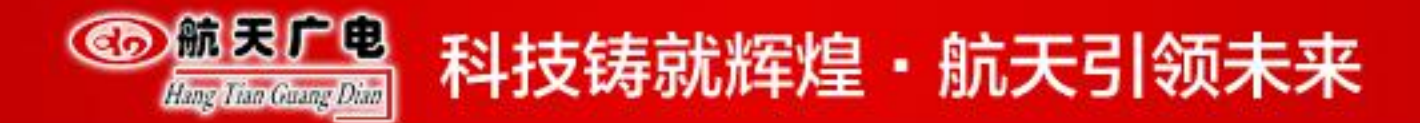

一、小型会议室解决方案

采用数字音频处理 器进行音频控制及处 理,将多款设备功能 集成化。配置高质量 音箱,创造让整个会 议室声音清晰,还原 度高。

可采用数字鹅颈话 筒或桌面阵列麦克风, 声音还原度好,并且 通过处理器的均衡器 可对每个话筒进行独 立调节,声音自然厚 实。

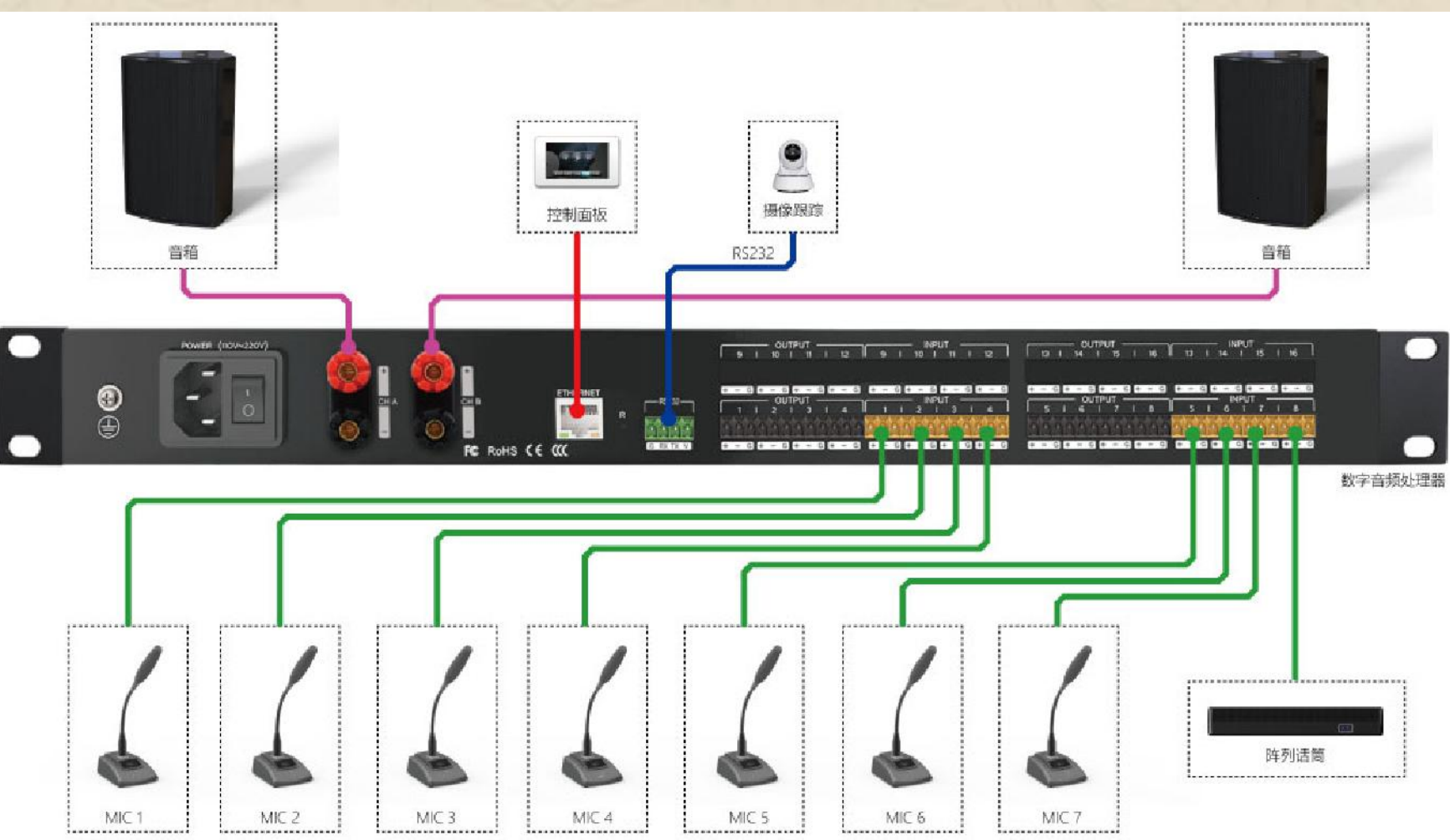

一握航天手・永远是朋友!

AND INC.

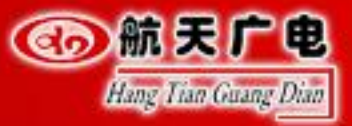

# <sup>② 輸展 「●</sup> 科技铸就辉煌・航天引领未来

+

#### 主要设备

#### 网络话筒

采集声音,并能将声音转接化成音 频,传递至下一设备。

#### 音频处理器

通过话筒接入,并对接入的声音进行 降噪、回声、反馈抑制等处理,并将 本地声音通过音箱播放出来。

#### 音箱

+

将音频电能转换成相应的声能,并 把它辐射到空间中。

| ė |  |
|---|--|
|   |  |

| 1 | 数字音频处理器 | HT-P88S   | 1 |
|---|---------|-----------|---|
| 2 | 壁挂音箱    | AN Z      | 2 |
| 3 | 高清摄像头   |           | 3 |
| 4 | 鹅颈话筒    | HT-D62    | 6 |
| 5 | 阵列话筒    | HT-ZM2300 | 1 |
| 6 | 控制面板    | HT-P3     | 1 |

一握航天手・永远是朋友!

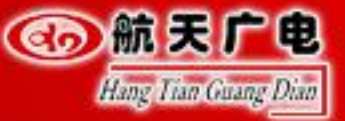

## <sup>③</sup> <br/> <br/>

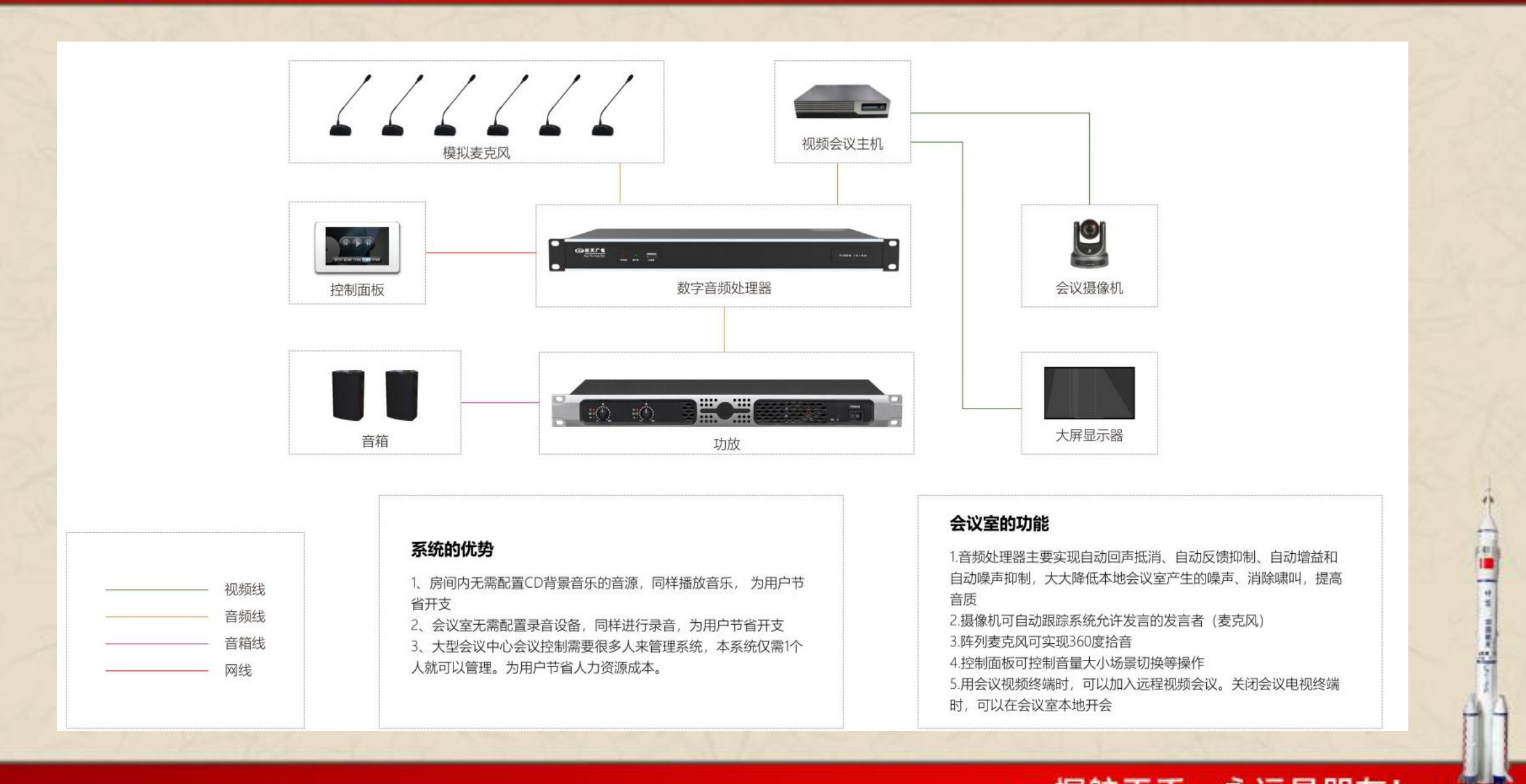

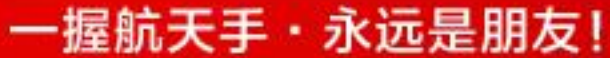

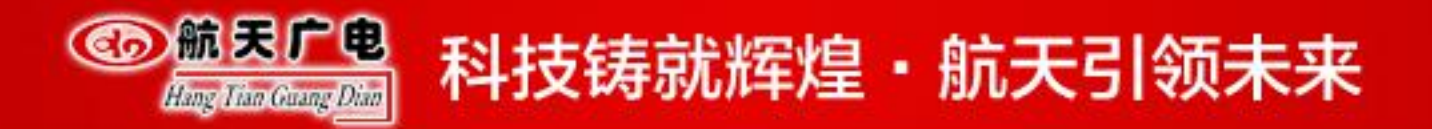

二、中型会议室解决方案

采用数字音频处理器进行音频控 制及处理,将多款设备功能集成化。 配置高质量音箱,创造让整个会议 室声音清晰,还原度高。

可采用手拉手麦克风,声音还 原度好,并且通过处理器的均衡器 可对每个话筒进行独立调节,声音 自然厚实。

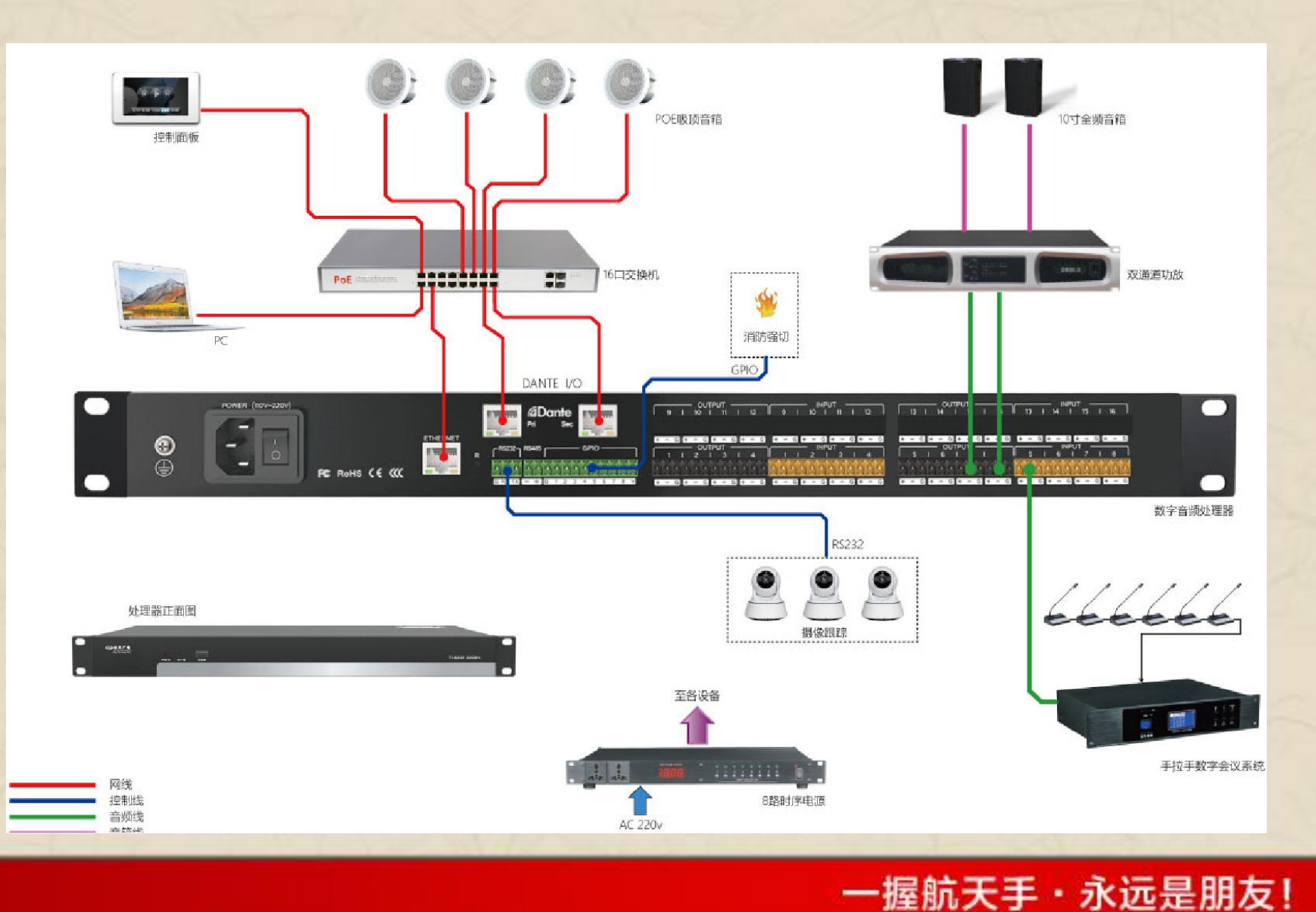

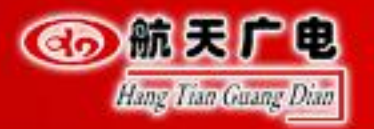

# <sup>② 輸展 「●</sup> 科技铸就辉煌・航天引领未来

+

#### 话筒

采集声音,并能将声音转接化成音 频,传递至下一设备。

#### 音频处理器

通过话筒接入,并对接入的声音进行 降噪、回声、反馈抑制等处理,并将 本地声音通过音箱播放出来。

#### +

将音频电能转换成相应的声能,并 把它辐射到空间中。

一握航天手・永远是朋友!

音箱

| <u>ش کار و</u><br>امریکی است است کار است است کار است کار است کار است کار است کار است کار است کار است کار است کار است کار است کار<br>است کار است کار است کار است کار است کار است کار است کار است کار است کار است کار است کار است کار است کار است کار | PMA BYA USB                                                                                                    |  |
|----------------------------------------------------------------------------------------------------|----------------------------------------------------------------------------------------------------|--|
|                                                                                                    | Printing Printing Pri |  |

| 1  | 数字音频处理器 | HT-D88N  | 1  |
|----|---------|----------|----|
| 2  | 功率放大器   | HT-K2000 | 1  |
| 3  | 10寸壁挂音箱 | HT-10R   | 2  |
| 4  | POE吸顶音箱 | HT-DC6   | 4  |
| 5  | POE交换机  |          | 1  |
| 6  | 高清摄像头   |          | 3  |
| 7  | 手拉手会议主机 |          | 1  |
| 8  | 手拉手代表单元 |          | 16 |
| 9  | 手拉手主席单元 |          | 3  |
| 10 | 控制面板    | HT-P5    | 1  |
| 11 | 时序电源    | HT-SR258 | 1  |
| 12 | PC      |          | 1  |

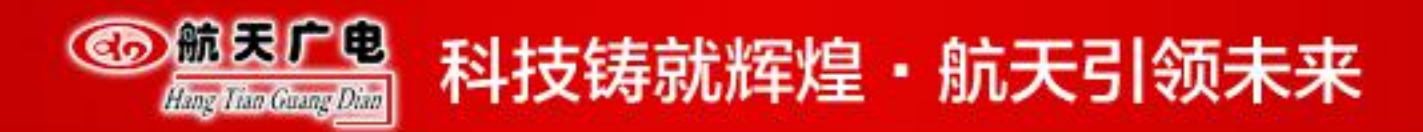

三、大型会议室解决方案

采用数字音频处理器进行音频控制及处理,将多款设备功能集成化。配置高质量音箱, 创造让整个会议室声音清晰, 还原度高。

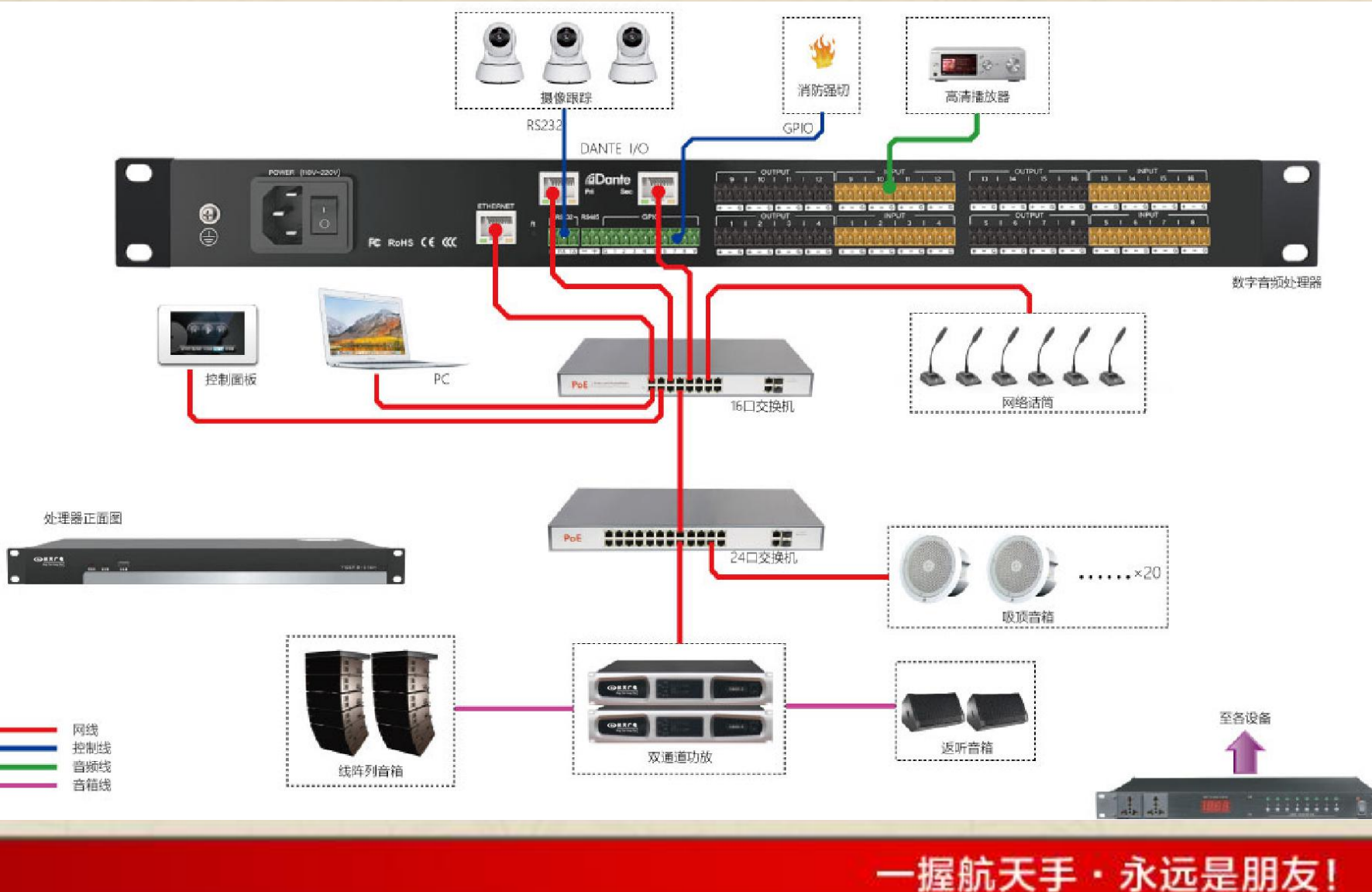

可采用数字鹅颈话筒或桌面 阵列麦克风,声音还原度好, 并且通过处理器的均衡器可对 每个话筒进行独立调节,声音 自然厚实。

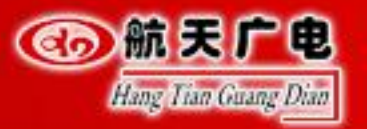

+

④ 航天广电

**⊕** 

6

PWR SYS USB

RC RoHS ( € ((C

#### 网络话筒

采集声音,并能将声音转接化成音频, 传递至下一设备

#### 音频处理器

通过话筒接入,并对接入的声音进行 降噪、回声、反馈抑制等处理,并将 本地声音通过音箱播放出来

+

将音频电能转换成相应的声能,并把它 辐射到空间中。

音箱

| 数字音频处理器 | HT-D1616N | 1  |
|---------|-----------|----|
| 功率放大器   | HT-K6000D | 2  |
| 线阵音箱    | HT-L6.5A  | 2  |
| POE吸顶音箱 | HT-DC6    | 20 |
| POE交换机  |           | 2  |
| 返听音箱    | HT-SN122M | 2  |
| 高清摄像头   |           | 3  |
| 网络话筒    | HT-DMIC   | 6  |
| 控制面板    | HT-P5     |    |
| 时序电源    | HT-SR258  | 1  |
| 高清播放机   |           | 1  |
| PC      |           | 1  |

一握航天手・永远是朋友!

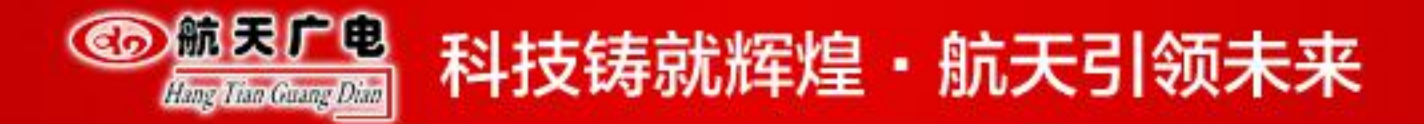

四、智能语音转写会议室解决方案

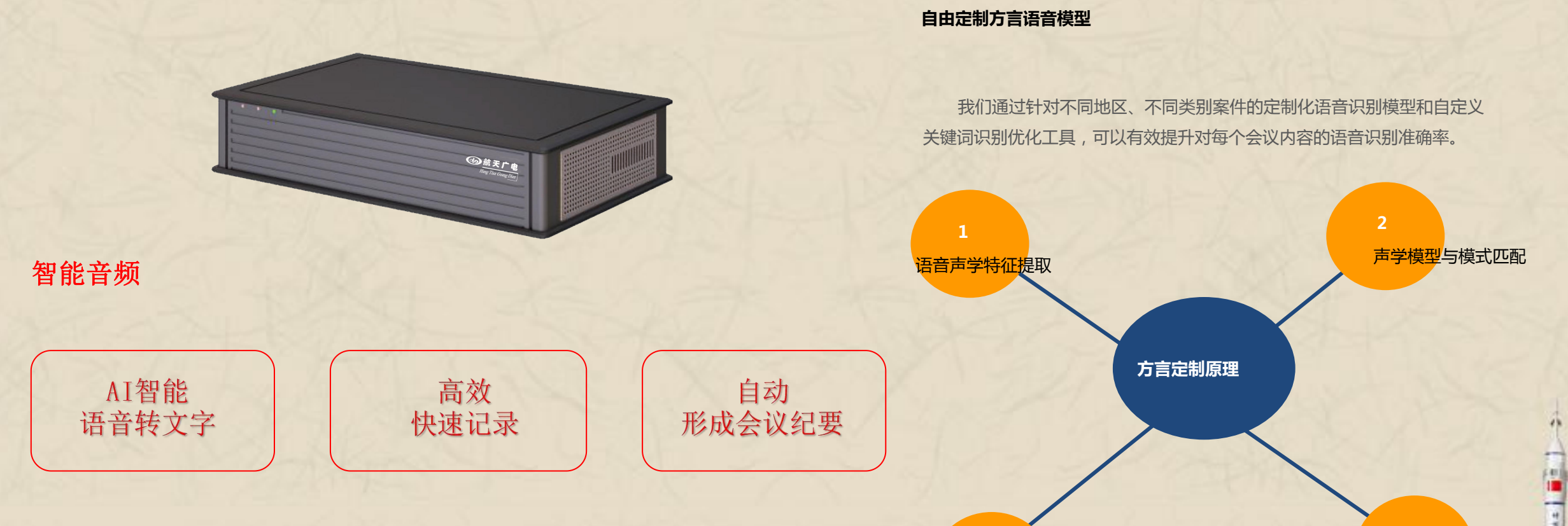

建立语言模型

智能化会议语音转写系统能够将与会人员的陈述内容自动实时识别成文字,让记录人员的录入效率从以往最高每分钟输入120~150个字提升到当前每分钟输入250~350个字,平均大约能够缩短1倍的记录时长,大大减轻了记录人员的工作压力。

一握航天手・永远是朋友!

进行语音处理

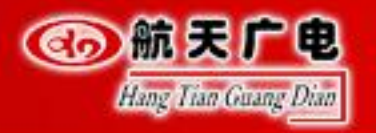

# 

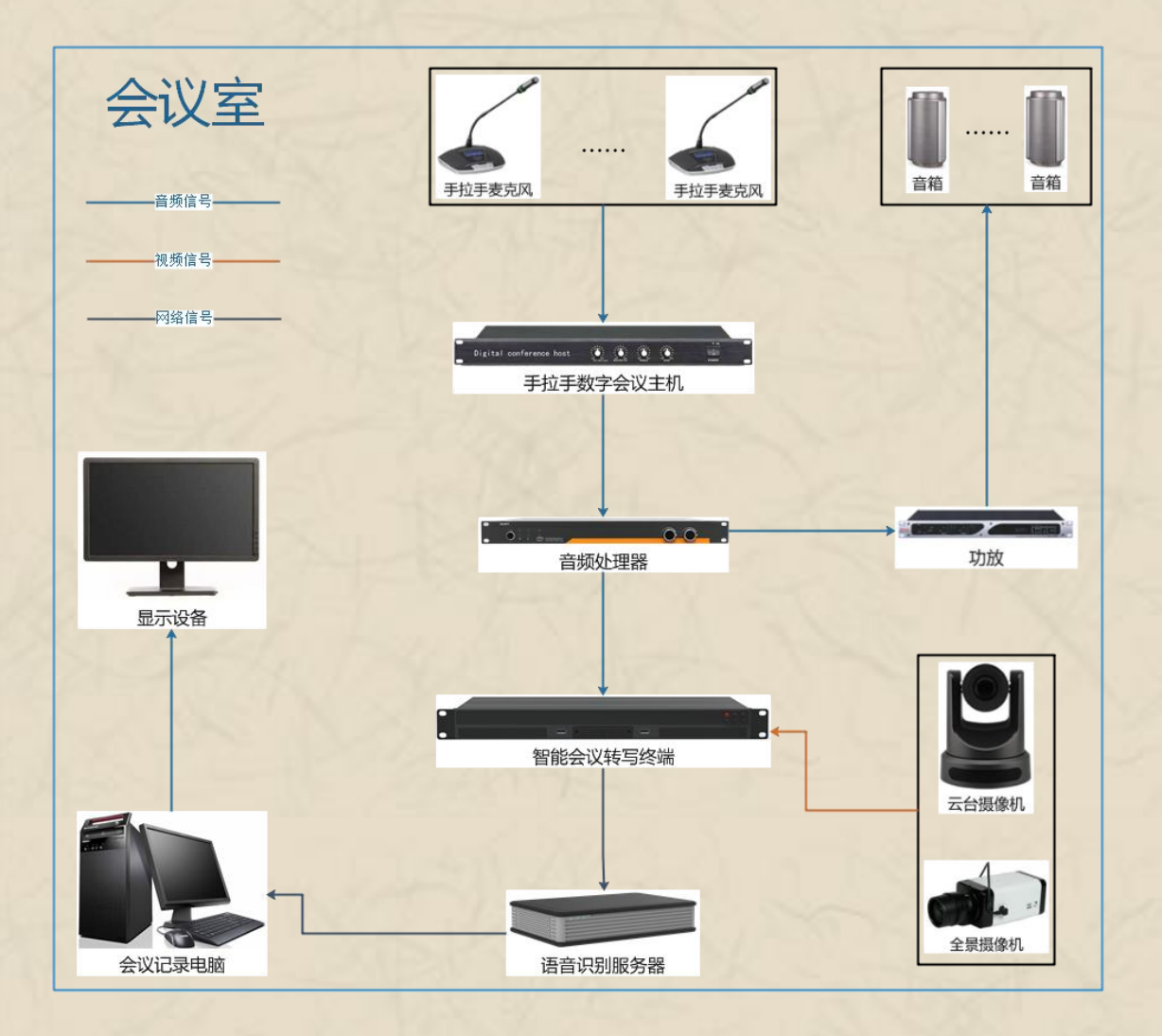

| 1 | 数字音频处理器 | 1 | 台 |
|---|---------|---|---|
| 2 | 壁挂音箱    | 2 | 台 |
| 3 | 高清摄像头   | 3 | 台 |
| 4 | 鹅颈话筒    | 6 | 只 |
| 5 | 功放      | 1 | 台 |
| 6 | 控制面板    | 1 | 只 |
| 7 | 语音识别服务器 | 1 | 台 |
| 8 | 会议记录电脑  | 1 | 台 |

一握航天手・永远是朋友!

And in the

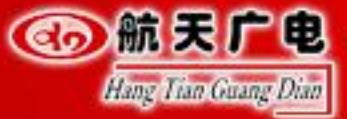

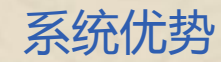

#### 音视频无损传输、实时、稳定

- 音频方面,使用了先进的音频处理芯片,具有强大的数字音频处理能力。并且可以使用软件通过以太网对 其处理功能进行设置,提供了一种简单、灵活的控制方式。48K采样率能有效还原真实音质,声音效果更 加真实,清晰。
- ◆ 视频方面,视频编码支持H264/H265压缩标准,支持720P、1080P超清视频图像传输,500W及以下的分辨率,2-6路高清视频输出。信号稳定,实时同步。

协议兼容

设备采用H.323、ONVIF、RTSP、RTMP等标准接口协议,可实现设备与第三方平台或上下级平台无缝对接。

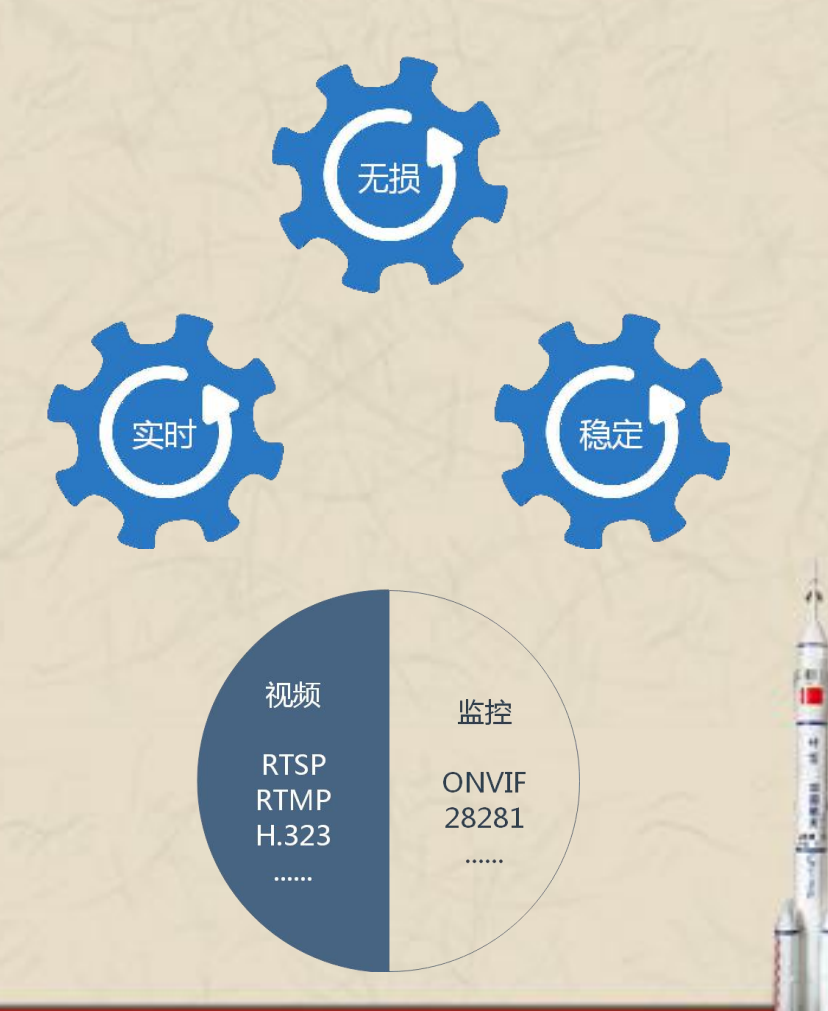

一握航天手・永远是朋友!

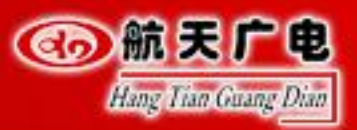

#### 系统优势

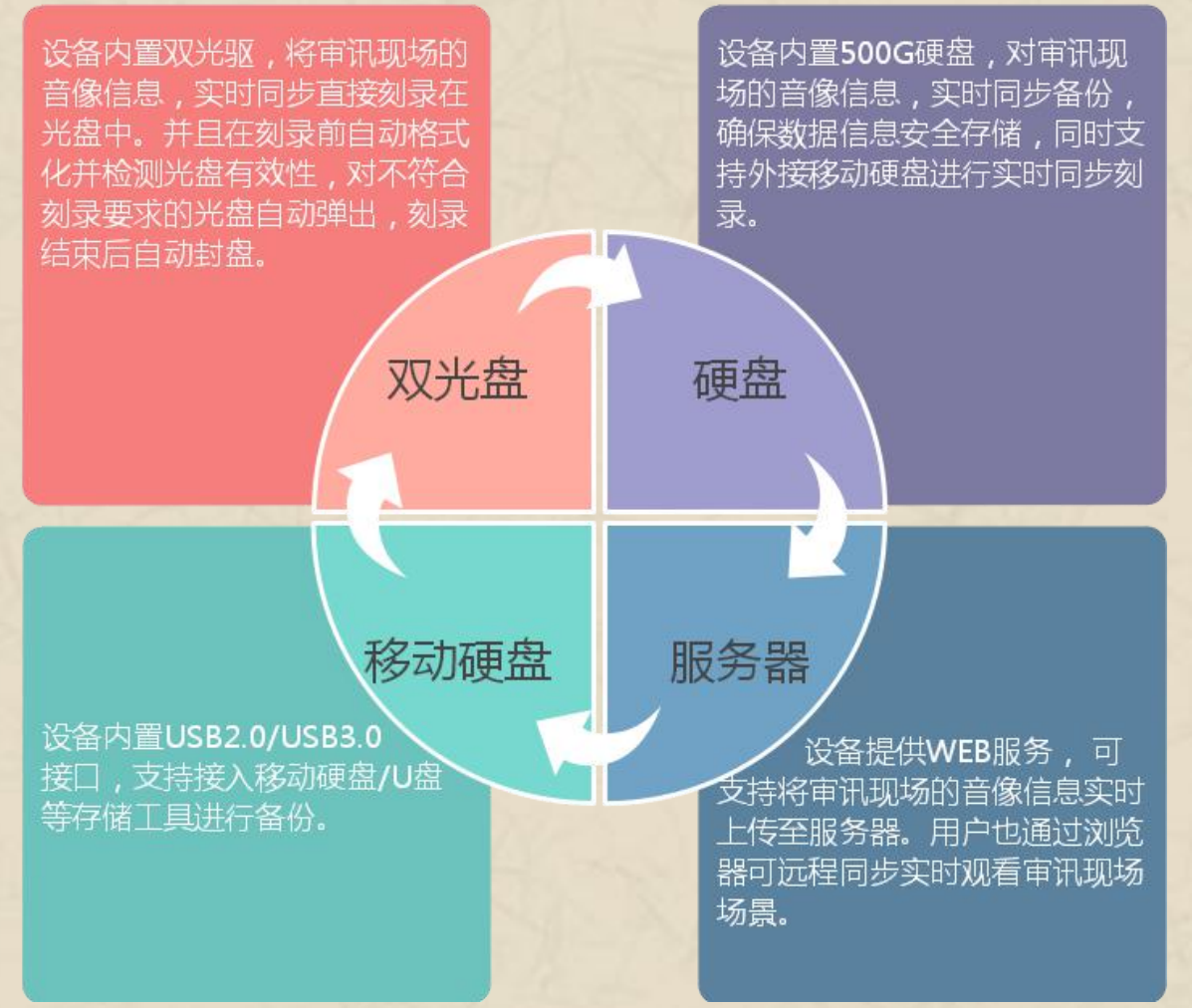

#### 设备多重备份

支持双光盘和硬盘同步直刻,对讯问室现场的音视频信息进行独立备份, 同时可采用网络和外置的USB硬盘备份。当出现意外断电或故障时,录像的内 容不会丢失,保护数据信息安全存储。

#### 多画面自定义合成

多画面同屏编辑视窗的数字设定,根据采 用摄像机的数量,对合成画面进行画中画、 三画面、四画面、五画面、六画面、七画面、 八画面任意编辑组合。

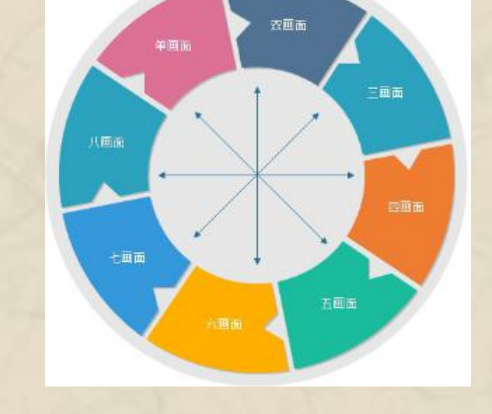

#### 高拓展性

智能化会议语音转写系统 可根据客户的业务需求灵活 扩展语音合成、证照识别、 文档识别人脸识别、声纹识 别、手写识别等功能模块, 完成语音转写、身份认证、 卷宗个人录入等功能。

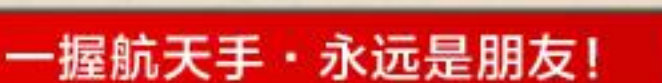

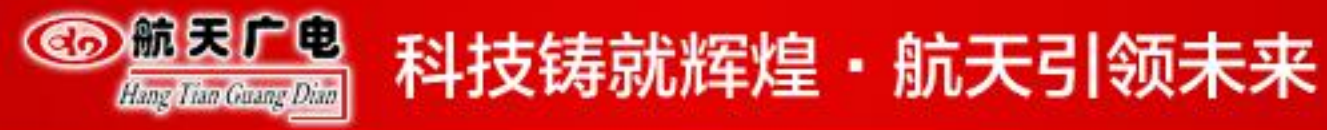

# dante音频处理器?

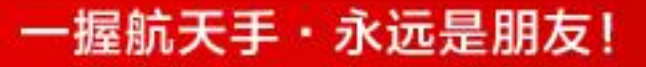

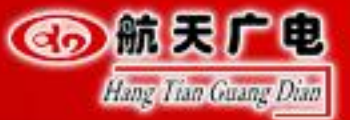

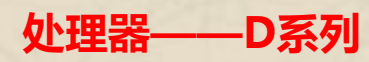

| وی انگریکی انگریکی انگریکی (Hang S | <b>天广电</b><br>Tian Guang <u>Dian</u> | O O PWR BYB UI |          |                                                                                                    |  |  |
|------------------------------------|--------------------------------------|----------------|----------|----------------------------------------------------------------------------------------------------|--|--|
| <b>(</b>                           | POWER (1002201)                      | FC Roms (E CC  | ETHERNET | #Dante           M         See           M         See           R         FRE27           R         See           R         See           R         See           R         See           R         See |  |  |

D0404 (S/A/N)
D0808 (S/A/N)
D1212 (S/A/N)
D1616 (S/A/N)

一握航天手・永远是朋友!

● 后缀定义:S=反馈 A=反馈+回声 N=反馈+回声+噪声 D=DANTE

- GPIO: 输入输出共8个
- RS232/RS485: 1个

- RJ45控制接口:1个
- USB接口:1个

- 幻象供电(每路输入):48V
- DANTE接口: 2个(主备)

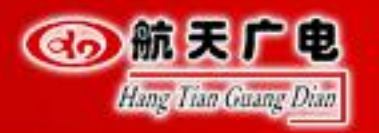

### 单台交换机示例

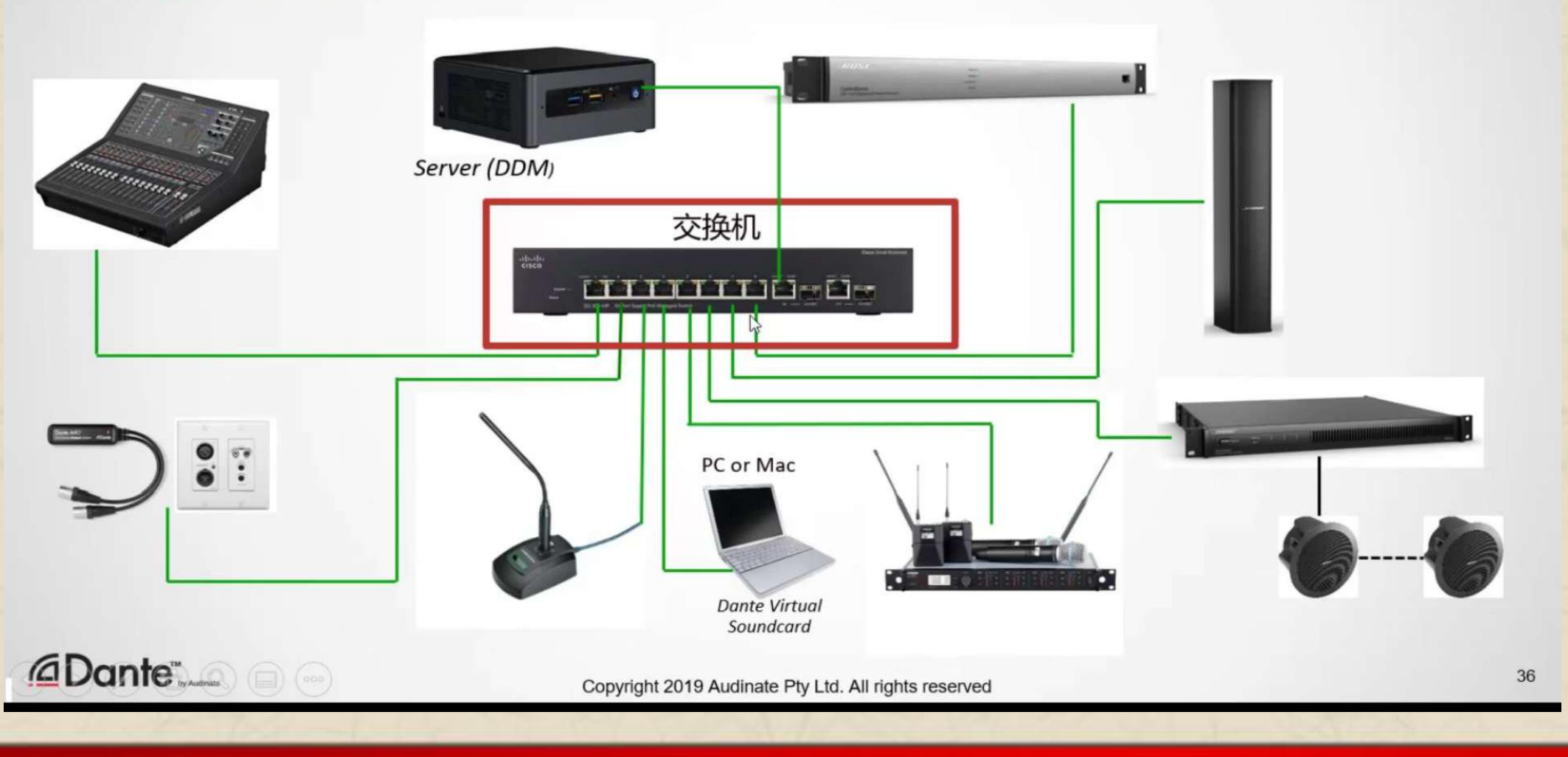

一握航天手・永远是朋友!

And in the

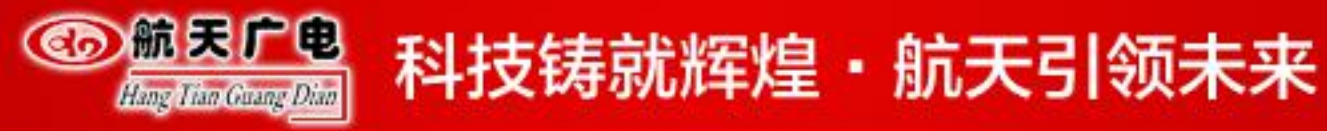

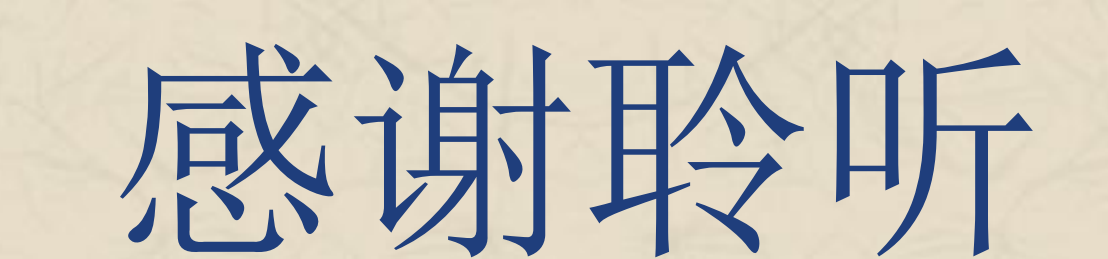

# **THANK YOU**

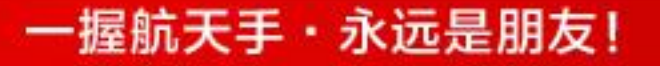

1.42 T = 1